ภาคผนวก

#### ภาคผนวก ก

# คู่มือการใช้โปรแกรมระบบฐานข้อมูลเวชระเบียน คณะทันตแพทยศาสตร์ มหาวิทยาลัยเชียงใหม่

โปรแกรมระบบฐานข้อมูลเวชระเบียนคณะทันตแพทยศาสตร์ มหาวิทยาลัยเชียงใหม่ เป็น ระบบงานที่รองรับการจัดการฐานข้อมูลเกี่ยวกับคนไข้ที่มาใช้บริการ โดยใช้งานผ่านระบบ เครือข่าย และใช้โปรแกรมไมโครซอฟท์เอ็กพลอร์เลอร์ 5.0 ขึ้นไป โปรแกรมแบ่งออกเป็น 2 ส่วน

- ส่วนการสืบค้นข้อมูล
- 2. ส่วนการใช้งานบันทึก แก้ไข และสืบค้นข้อมูล

#### 1. ส่วนการสืบค้นข้อมูล

| ะบบงานเวประเบียน คณะ1                                                               | กันดแพทยศาสตร์ มหาวิทยาลัยเชียงไ                                        | ทม                                                                                       | 3ufi 5 Juanau 2544       |
|-------------------------------------------------------------------------------------|-------------------------------------------------------------------------|------------------------------------------------------------------------------------------|--------------------------|
| ส้ำหวับ Usen ก็อิРลรรพord<br>Please Enter Usemane & Pass<br>กรุณกรอกชื่อและรลัสผ่าน | word Regi                                                               | stration of                                                                              | Dentistry<br>managements |
| ซื่อผู้ไข้ :                                                                        | Registra                                                                | tion <sup>Dentis</sup>                                                                   | tre MU                   |
| 2 toysault                                                                          | 3 ข้อมูลคนใช้ก็ส่งไปวีกษา<br>ชีริมูลกนไร้ก็สนด<br>ซีริมูลกนไร้เป็นรายกน | <ul> <li>ร้อมูลการวักษา</li> <li>ร้อมูลกนไร้ก็เหมด</li> <li>ร้อมูลกนไร้ก็แหลด</li> </ul> | กละตับการ 🕥              |
| นี้ รังมูลคนไว้<br>นี้ รังมูลคนไว้เกาะโยแรก                                         | (3) ข้อมูลคนใช้มารับบริการ<br>ประเทศนได้กับค                            | (6)าระดาน ถาม - ดอบ<br>ชื่องามตอบ ปัญหา และแนะนำ<br>โปรดกระยาย                           |                          |

#### **รูป ก.1** ส่วนประกอบหน้าแรกของโปรแกรม

หน้าแรกของโปรแกรมจะประกอบไปด้วย

 ส่วนของผู้ใช้ ล็อกอิน เข้าสู่ระบบ สามารถใช้ได้เฉพาะผู้ที่มี Username กับ Password เท่านั้น (2) ส่วนของข้อมูลคนไข้ ผู้ใช้ทั่วไปสามารถเข้าไปใช้ได้ มีอยู่ 2 ส่วน คือ ข้อมูลคนไข้ กับ ข้อมูลคนไข้ที่มาครั้งแรก

(3) ส่วนของข้อมูลคนไข้ที่ถูกส่งไปรักษา ข้อมูลคนไข้จะถูกส่งไปยังหน่วยงานและภาควิชา ต่าง ๆ โดยมีส่วนประกอบอยู่ 2 ส่วน คือ ข้อมูลคนไข้ที่ถูกส่งไปทั้งหมด กับข้อมูลคนไข้เป็น รายบุคคล

ส่วนของข้อมูลคนไข้ที่มารับบริการ ข้อมูลคนไข้จะถูกบันทึกจากหน่วยงานและภาควิชา
 ต่าง ๆ โดยมีส่วนประกอบอยู่ 2 ส่วน คือ ข้อมูลคนไข้ที่รับไปทั้งหมด กับข้อมูลคนไข้เป็นรายบุคคล

๑ ส่วนของข้อมูลคนไข้ที่มารับการรักษา ข้อมูลคนไข้จะถูกบันทึกจากหน่วยงานและ ภาควิชาต่าง ๆ โดยมีส่วนประกอบอยู่ 2 ส่วน คือ ข้อมูลคนไข้ที่รักษาไปทั้งหมด กับข้อมูลคนไข้ เป็นรายบุคคล

๑ ส่วนของการตอบถามปัญหา ตลอดจนการแนะนำส่วนของโปรแกรม ในทุก ๆ ด้าน จะมีทั้งการถาม และตอบ

🕡 เป็นส่วนที่จะพัฒนาในอนาคต

1.1 การล็อกอินเข้าสู่ระบบ

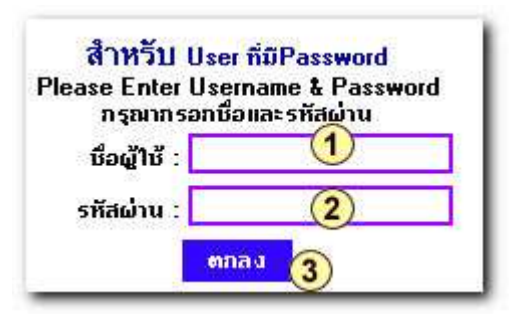

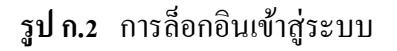

การล็อกอินเข้าสู่ระบบ

- 🕚 ป้อนชื่อผู้ใช้ Username
- ② ป้อนรหัสผ่าน Password
- (3) คลิกตกลง

การป้อนชื่อผู้ใช้และรหัสผ่าน ถ้าป้อนถูกต้องจะสามารถลีอกอินเข้าไปใช้งานได้ ซึ่งแบ่ง ผู้ใช้ ออกเป็น 3 ระดับคือ ระดับผู้ควบคุมระบบ (Admin) ระดับเจ้าหน้าที่เวชระเบียน(Register) และ ระดับเจ้าหน้าที่ภาควิชา (User) แต่ถ้าป้อนชื่อผู้ใช้และรหัสผ่านไม่ถูกต้องจะไม่สามารถเข้าไป ใช้งานได้ และจะมีข้อความบอกว่า ชื่อผู้ใช้และรหัสผ่านไม่ถูกต้อง ให้ทำการป้อนใหม่ให้ถูกต้อง

④ เมื่อล็อกอินผ่านจะปรากฏหน้าจอของรายการเมนูให้เลือก ดังรูป ก.3

| -Burning of D                                   |                                                   |                                                |
|-------------------------------------------------|---------------------------------------------------|------------------------------------------------|
| ะบบงานเวชระเบียน คณะทัน                         | แพทยศาสตร์ มหาวิทยาลัยเชียงไหม่                   | 5uñ 25 ñaneu 254                               |
|                                                 | Welcome!!<br>৩০০০০০০০০০০০০০০০০০০০০০০০০০০০০০০০০০০০ |                                                |
| ลงทระรัตนคนใช้                                  | พืชมูลการสังคนไข้                                 | รียมูลการรับพนได้                              |
| • តរាមលើលពាមៀម                                  | <ul> <li>หก้าย สม ข้อมูลการส่งคงให้</li> </ul>    | <ul> <li>แก้ไข-อน มันสูงการรับกนไข้</li> </ul> |
| • สก๊ไข-คบ พื่อมูลคนไข้                         |                                                   |                                                |
| <ul> <li>ກັບກາ ຮ້ວມູລຄບໃຫ້</li> </ul>           |                                                   |                                                |
| ข้อมูลทั่วไป                                    | Teganırılırı                                      | ar suğla                                       |
| <ul> <li>ໝົນຈານ-ເຄີໃນ ຄົວແອລາພົມ</li> </ul>     | <ul> <li>เก็โข สม ขึ้นมูลการรักษาหนไข้</li> </ul> | • กเลือนรกิสม่าน                               |
| <ul> <li>เพิ่ม-ดบ-เทโช ข้อมูลจังกวัด</li> </ul> |                                                   | <ul> <li>เข็มผู้ได้-รทัสผ้าน</li> </ul>        |
| <ul> <li>เพิ่ม-ลบ-แก้ไข ข้อมูลสถานะ</li> </ul>  |                                                   | <ul> <li>สบญาที่-รพิสม่าน</li> </ul>           |
| <ul> <li>ເພີ່ມ ແບບ ແກ້ໄປ ພ້ວມູດປະເບດ</li> </ul> |                                                   | <ul> <li>เปลือนแปลง แก้ไขรางอะเฉิอด</li> </ul> |
| <ul> <li>เพิ่ม-สบ-สกิโน ข้อถูลสิกส์</li> </ul>  |                                                   |                                                |

## **รูป ก.3** การล็อกอินผ่าน

๑ ถ้ากรณีที่ผู้ใช้ล็อกอินไม่ผ่านจะทำการเกลียร์ข้อมูลของผู้ใช้เพื่อให้ป้อนชื่อผู้ใช้และ รหัสผ่านใหม่ ดังรูป ก.4

| ระบบงานเวชระเบียน คณะกันดน                                                                                                    | <del>หกอศาสตร์ มหาวิทยาลัยเรียง</del> ไ                                              | พม่                                                                    | รับที่ 5 กับอายา 254                            |
|----------------------------------------------------------------------------------------------------|--------------------------------------------------------------------------------------|------------------------------------------------------------------------|-------------------------------------------------|
| สำหรับ User ก็มีPassword<br>Please Enter Username & Password<br>กรุณพรรมชื่อและรถังเล่าน                                                |                                                                                      | stration of De                                                         | entistry                                        |
| รดีสน่าน :                                                                                                    | 1                                                                                    | 11- 10-10                                                              |                                                 |
|                                                                                                    |                                                                                      |                                                                        |                                                 |
| fotiléusertituine lalondos                                                                                                    |                                                                                      |                                                                        |                                                 |
| รอยู่ใช้และรหัสม่าน ไม่ถูกต้อง                                                                                                    | ร้อมูลคนไร้ที่ส่งไปวักษา                                                             | ข้อมูลกาววิทษา                                                         | ารมากับแกา                                      |
| รอยู่ใช้และรหัสผ่าน ไม่ถูกต้อง                                                                                                    | ร้อมูลคนไร้ที่ส่งไปวักษา<br>Giagenslafavan                                           | ชื่อมูลกาววิกษา<br>∕*รัญงกะไว้ก็เรษต                                   | THE STREET                                      |
| รอยู่ใช้และรหัสผ่าน ไม่ถูกต้อง<br>ร้อยูลคนไร้                                                                                           | ร้อมูลคนไร้ที่ส่งไปรักษา<br>© iayanuไร้กรอด<br>® fayanuไร้ปรายกน                     | ร้อมสการวิกษา<br>ร้อมูลกปรักษต<br>ร้อมูลกปรักรษต                       | าระบบรัดสาว<br>เสริมการเป็น<br>วระบบราวรัดสาปรี |
| <ul> <li>รอยู่ใช้และรหัสผ่าน ไม่ถูกต้อง</li> <li>ร้อยู่กิจและรหัสผ่าน ไม่ถูกต้อง</li> <li>ร้อยู่คดนไร้</li> <li>สิ่งมูดคนไร้</li> </ul> | ร้อมูลคนไร้ที่ส่งไปวักษา<br>© iayaauไร้กระด<br>© iayaauไร้ปรายล<br>ร้อมูลคนไร้ปรายลน | ร้อมสการรักษา<br>ร้อมูลกปรักรรด<br>ร้อมูลกปรักรรดก<br>กระดาน กาม - ดอบ | ระบบทักประ<br>ระบบการประ<br>ระบบการประ          |

**รูป ก.4** การล็อกอินไม่ผ่าน

## 1.2 ข้อมูลคนใข้

การสืบค้นข้อมูลคนไข้ มี 2 ส่วน คือ ข้อมูลคนไข้ กับข้อมูลคนไข้มาครั้งแรก

## 1.2.1 ข้อมูลคนไข้

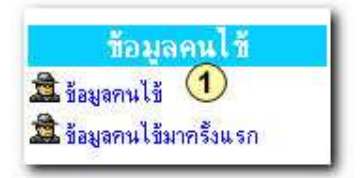

## **รูป ก.5** เมนูของข้อมูลคนไข้

## 🕚 เลือกข้อมูลคนไข้

| อีกกระ กระดาม และเคม    | 0)/         |                          |          | fuñ 5 ñarran 254   |
|-------------------------|-------------|--------------------------|----------|--------------------|
| นอกีด้อ สารเป็นกัน      |             | mm 2                     |          |                    |
|                         |             | หมังส่อไป   ( หมังสุดกัง | • 1      |                    |
| a som a barnen barnen a |             |                          |          | - withfi 1722      |
| sila                    |             | ที่อ                     | 202      | วันมีแรกร้องรถ     |
| 142527                  | Citivita .  |                          | រណ៍ល     | 27 Basinesi 2544   |
| 142526                  | \$10H       | 10                       | eranthi  | 27-Bigunan 2544    |
| 142529                  | 11Gen       | le                       | 07158    | 27 Billenau 2544   |
| 3 142530                | (3) #Ritsen | (3) M                    | undar.   | 27 Agunan 2544     |
| \$429331                | 814.38      |                          | ū.eu     | 27 Bauran 2544     |
| 142532                  | Frame:      | p                        | 182      | 27 Bguron 2544     |
| 142533                  | -Destand    | 12                       | .Fai     | 27 Baymen 2544     |
| 142534                  | differi     | to                       | auñe -   | 27 Baween 2544     |
| 142535                  | straume.    | 13                       | and hick | 27 Bigiright 2544  |
| 1425.35                 | #1688       | -0.                      | 141      | 27-Bigictoni (2544 |
| 1410000                 | ALCONT OF   |                          | waiths . | 27 824/2010 2544   |

**รูป ก.**6 การสืบค้นข้อมูล

- ทำการสืบค้นข้อมูล โดย ป้อนรหัสคนไข้ หรือ ชื่อคนไข้ หรือ นามสกุลของคนไข้
- 3 ข้อมูลที่จากสืบค้น สามารถ ดูข้อมูลรายละเอียดของคนไข้ โดยคลิกที่ รหัส หรือ ชื่อ หรือนามสกุล

| สนักสรก  | คั้งหาสิก กระดาท | u ene <del>n</del> atu |           |                  | วันที่ 28 กันยายน 2544 |
|----------|------------------|------------------------|-----------|------------------|------------------------|
| 6        | 6                |                        | ร้อมูลคน  | 14               |                        |
| รพิส     | 142529           |                        |           |                  |                        |
| ดำนำหน้า | whatting         | fə                     | siden.    | นามสกุล          | ไขยวงรณ                |
| อายุ     | 29               | LMH                    | mil-1     | สถานะ            | [an                    |
| ศาสนา    | พุทธ             | อาชีพ                  | สิบจ้าง   | -                |                        |
| fiaų     | 190/1            | หมู่ที่ 🕚              | 10        | 160              | [                      |
|          |                  | ด้าบล                  | อ้างแม    | อำเภอ            | สีนป่าสอง              |
| จึงหวัด  | kitesloui        | <b>วทัสไปวษณีย์</b>    |           | ไทรศัพท์         |                        |
| มิดา     | มายน้ำมุล        | มารดา                  | นางสำความ | ยู่สมาส          |                        |
| iez      |                  | วัตถุประสงค์           | อุคลิน    | วันที่มาครั้งแรก | 27 มีถุพายพ 2544       |
| Inf      | Anterio          | ประเภท                 | tine.     | เวลา             | 1.55.52 PM             |

**รูป ก.7** รายละเอียดคนไข้

- ④ ข้อมูลรายละเอียดของคนไข้
- ๑ ก้นหากนไข้รายใหม่ได้
- 🖲 กลับไปหน้าแรก

# 1.2.2 ข้อมูลคนไข้ที่มาครั้งแรก

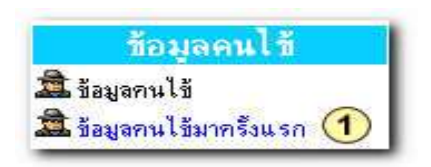

1 คลิกที่เมนูข้อมูลคนไข้มาครั้งแรก

**รูป ก.8** ข้อมูลคนไข้มาครั้งแรก

| Reg      | istrat    | ion of      | Dentistr              | У         |                    |                        |            |               |                                                                                                    |                                                                                                    |          |
|----------|-----------|-------------|-----------------------|-----------|--------------------|------------------------|------------|---------------|----------------------------------------------------------------------------------------------------|----------------------------------------------------------------------------------------------------|----------|
| กษึบเรลา | 1151411   | 010-020     | การสีบ                | 1649      | oyaeul 4           | ที่มาต่อกะเป           | ine.       |               |                                                                                                    | Yufi 26 Num                                                                                                    | eu 2544  |
| (5)      | 1         | ณ้วยอาน ค   | 2<br>Institute<br>Tel | Tufi<br>3 | afen<br>ant<br>ant | 0<br>254<br>ศักร์หาศัก | and<br>and | u'sauni<br>el | mutiř                                                                                                    | -                                                                                                    |          |
|          |           | 201         |                       | -         |                    | And I                  |            |               | -                                                                                                    | -                                                                                                    |          |
| าทีส     | สำนักหน้า | - Sa        | - MOR                 | iner.     | iculia             | 16uima                 | พร้อมสาย   | ส์ของสุท      | ind.                                                                                                    | วิหที่หาได้อริการ                                                                                                    | 1085     |
| 142527   | -         | สีบอง       | ynafeu                | 210       | สักรุน             | gentragiu              | herð       | aball         | (inside                                                                                                    | 27 Bgumu 2544                                                                                                    | 13 39 44 |
| 142528   | war       | 3.YTM       | DONHORMON             | 318       | 158-1 mai          | petitiu .              | พื่อเมือง  | alofi         | T-inestrie                                                                                                    | 27 Agware 2544                                                                                                    | 13 49 48 |
| 142529   | w14813    | ามันิตา     | 10070504              | nige.     | าร์ตราย            | อุตาฟิน                | พ้องมีคร   | . shell       | Australia -                                                                                                    | 27 fiquiera 2544                                                                                                    | 13 55.52 |
| 142530   |           | สไข้เหตา    | พิตานให               | nga       | 1800laui           | pethi                  | Vectors    | aladi         | -inesin#                                                                                                    | 27 Aguren 2544                                                                                                    | 1418.32  |
| 142533   | 112       | <b>BCRW</b> | ¥3848                 | 110       | 1.50 allatal       | នុតទីម                 | พืชอาสตร   | inte .        | (4wshift)                                                                                                    | 27 มีถุพายพ 2544                                                                                                    | 14 20 38 |
| 142532   | 118       | Foures      | Cleves                | 110       | thisted            | 8029                   | Nootine    | ileite        | (4mint                                                                                                    | 27 Agumu 2544                                                                                                    | 1458.04  |
|          |           |             | 15.000                | 1000      | (feature)          |                        | Section    | Refe          | <b>Heiselet</b>                                                                                                    | 27 Bruney 25.44                                                                                                    | 15:00-59 |
| 142533   | ¥10       | DPHMDN      | resold a              | 2.10      | 100011000          |                        | 100 0.000  | . 4/1171      | and the second second sec | Provide and a second second se |          |

**รูป ก.9** การสืบค้นข้อมูลคนไข้ที่มาลงทะเบียน

(2) เลือกเงื่อนไขที่ต้องการสืบค้น ได้แก่ วันที่ เดือน ปี หน่วยงาน การรักษา จังหวัด เพศ คำนำหน้าชื่อ สิทธิ์ของคนไข้ และประเภทของคนไข้ แต่ถ้าไม่เลือกเงื่อนไขลงไป ระบบจะทำการ สืบค้นมาให้ทั้งหมด

๑ ทำการสืบค้นโดยคลิกที่ปุ่ม ค้นหา การสืบค้นสามารถทำได้หลายครั้ง ตามที่เราต้องการ โดยการเปลี่ยนเงื่อนไข

④ แสดงรายการข้อมูลจากการสืบค้น

🖲 หลังการสืบค้นกลับไปที่หน้าแรกได้

1.3 ข้อมูลคนไข้ที่ส่งไปรักษา

1.3.1 ข้อมูลคนใข้ที่ส่งไปรักษาทั้งหมด

<mark>ข้อมูลคนใช้ที่ส่งไปรักษา</mark> ชี้ข้อมูลคนไข้ทั้งหมด (1) ชี้ข้อมูลคนไข้เป็นรายคน  ไปที่เมนูข้อมูลคนไข้ที่ส่งไปรักษาแล้วคลิก ที่เมนูคนไข้ทั้งหมด

ร**ูป ก.10** เมนูข้อมูลคนไข้ที่ส่งไปรักษา ข้อมูลคนไข้ทั้งหมด

| ณ้าแรก                                                                                               | กระดาน ข                                                      | າມະຫອນ                                                            | การสื                                                           | บค้นข้                                                      | อมูลคนไ                                                                                                    | ชีที่ส่งไปร                                                                                                    | <b>์กษา</b>                                      |                                                                    |                                                        | วันที่ 26 กัน                                                                                                    | ianaru 254                                              |
|----------------------------------------------------------------------------------------------------|---------------------------------------------------------------|-------------------------------------------------------------------|-----------------------------------------------------------------|-------------------------------------------------------------|----------------------------------------------------------------------------------------------------|----------------------------------------------------------------------------------------------------|--------------------------------------------------|--------------------------------------------------------------------|--------------------------------------------------------|----------------------------------------------------------------------------------------------------|---------------------------------------------------------|
| ้5)<br>วันที่ เดือน ปี<br>2544 ■<br>หน่วยงาน ส่งไปที่ การรักษา จังหวัด แมศ คำนำหน้า<br>■ ■ ■ ■ ■ ■ ■ |                                                               |                                                                   |                                                                 |                                                             |                                                                                                    |                                                                                                    |                                                  |                                                                    |                                                        |                                                                                                    |                                                         |
|                                                                                                    |                                                               |                                                                   |                                                                 | -                                                           | 1 2                                                                                                    | 1                                                                                                    | 2                                                | <u> </u>                                                           |                                                        | <u>×</u>                                                                                                    |                                                         |
| গাঁৱ                                                                                                 | ล่าน่าหน้า                                                    | Śa                                                                | 2 ana                                                           | LNPI                                                        | 3<br>3                                                                                                    | ร]<br>สัมหา<br>ใช้บริการ                                                                                                    |                                                  | 1<br>1<br>1<br>1<br>1<br>1<br>1<br>1<br>1<br>1<br>1<br>1<br>1<br>1 | Detail                                                 | ∑ันที่ล่ง                                                                                                    | ician                                                   |
| <mark>รพัล</mark><br>142563                                                                          | <mark>ดำลำหน้า</mark><br>หางสาว                               | <mark>ชื่อ</mark><br>ณัฐวรรณ                                      |                                                                 | มพศ<br>หญิง                                                 | <u>(3)</u><br>จังหวัด<br>เชียงไหม่                                                                                      | <ul> <li>ดังหา</li> <li>ไข้บริการ<br/>อุลฟิน</li> </ul>                                                                                       | พน่วยงาน<br>พระธิ                                |                                                                    | Detail                                                 | วันที่ส่ง<br>4 กันรายน 2544                                                                                                    | <b>เวลา</b><br>6:49:21                                  |
| <mark>รพัส</mark><br>142563<br>142577                                                                | <mark>ดำลังหน้า</mark><br>มางสาว<br>มางสาว                    | <mark>ชื่อ</mark><br>ณัฐวรรณ<br>จุกาวัทษ์                         | 2<br>สกลังช์แจ่นไล<br>ยั้นสบาย                                  | <b>1987</b><br>942ja<br>942ja                               | 3<br><u>จังหวัด</u><br>เชียงไหม่<br>เชียงไหม่                                                                           | <ul> <li>สิ้นหา</li> <li>สิ้นหา</li> <li>ใช้บริการ</li> <li>อุคฟิน</li> <li>อุคฟิน</li> </ul>                                                 | พน่วยงาน<br>หม่วยงาน<br>หยาธิ<br>ห้องบัตร        |                                                                    | Detail                                                 | <ul> <li>วันที่ส่ง</li> <li>4 กันยายน 2544</li> <li>26 กันยายน 2544</li> </ul>                                                  | <b>1381</b><br>6:49:21<br>5:44:23                       |
| <mark>รพัส</mark><br>142563<br>142577<br>142577                                                      | <mark>ด้านิวหน้า</mark><br>มางสาว<br>มางสาว<br>มางสาว         | <mark>เชื่อ</mark><br>ณัฐวรรณ<br>จุฑาวัตร์<br>จุฑาวัตร์           | สาล<br>เลิศลังบ์แจ่มไล<br>ยั้มสบาย<br>ยั้มสบาย                  | <b>มหต</b><br>หญิง<br>หญิง<br>หญิง                          | 3<br>จังหวัด<br>เชียงไหม่<br>เชียงไหม่<br>เชียงไหม่                                                                     | <ul> <li>คิ้นหา</li> <li>ใช้บริการ</li> <li>อุคฟิน</li> <li>อุคฟิน</li> <li>อุคฟิน</li> <li>อุคฟิน</li> </ul>                                 | พน่วยงาน<br>พย่าชิ<br>พ้องบัตร<br>พยาชิ<br>พยาชิ | ส่งไปที่<br>หยาธิ์<br>บูสณะ<br>พยาธิ์                              | Detail                                                 | <ul> <li>วันที่ส่ง</li> <li>4 กันยายน 2544</li> <li>26 กันยายน 2544</li> <li>30 สิงหาคม 2544</li> </ul>                         | <b>6:49:21</b><br>5:44:23<br>3:32:17                    |
| <b>эйа</b><br>142563<br>142577<br>142577<br>142589                                                   | <mark>ดำนำหน้า</mark><br>นางสาว<br>นางสาว<br>นางสาว<br>นางสาว | <mark>ชื่อ</mark><br>ณัฐวรรณ<br>จุฑาวัตร์<br>จุฑาวัตร์<br>มุชนารฉ | สมูล<br>เลิศลังช์แจ่มไล<br>ยิ้มสบาย<br>ยิ้มสบาย<br>เรียวรัศนรูล | 1000<br>1000<br>1000<br>1000<br>1000<br>1000<br>1000<br>100 | 3           จังหวัด           เชียงไหม่           เชียงไหม่           เชียงไหม่           เชียงไหม่           เชียงไหม่ | <ul> <li>ดั้นหา</li> <li>ไข้บริการ</li> <li>อุคฟิน</li> <li>อุคฟิน</li> <li>อุคฟิน</li> <li>อุคฟิน</li> <li>อุคฟิน</li> <li>อุคฟิน</li> </ul> | พน่วยงาน<br>พชาธิ<br>พ้องบัตร<br>พชาธิ<br>พชาธิ  | มี<br>ส่งไปที่<br>พยาธิ<br>บูสณะ<br>พยาธิ<br>พยาธิ<br>พยาธิ        | Detail     -     -     -     -     -     -     -     - | <ul> <li>วันที่ส่ง</li> <li>4 กันยายน 2544</li> <li>26 กันยายน 2544</li> <li>30 สิงหาคม 2544</li> <li>4 กันยายน 2544</li> </ul> | <b>1081</b><br>6:49:21<br>5:44:23<br>3:32:17<br>7:42:12 |

**รูป ก.11** การสืบค้นข้อมูลการส่งคนใช้ไปรักษาทั้งหมดและแสดงข้อมูล

(2) เลือกเงื่อนไขที่ต้องการสืบค้น ได้แก่ วันที่ เดือน ปี หน่วยงาน ส่งไปที่ การรักษา จังหวัด เพศ คำนำหน้าชื่อ แต่ถ้าไม่เลือกเงื่อนไขลงไป ระบบจะทำการสืบค้นข้อมูลมาให้ทั้งหมด

๑ ทำการสืบค้นโดยคลิกที่ปุ่ม ค้นหา การสืบค้นสามารถทำได้หลายครั้ง ตามที่เราต้องการ โดยการเปลี่ยนเงื่อนไข

④ แสดงรายการข้อมูลจากการสืบค้น

๑ หลังการสืบค้นกลับไปที่หน้าแรกได้

1.3.2 ข้อมูลคนใช้ที่ส่งไปรักษาเป็นรายบุคคล

| ข้อมูลคนใช้ที่ส่งไป           | รักษา |
|-------------------------------|-------|
| 🥙 ข้อมูลคนไข้ทั้งหมด          | -     |
| 🥙 <u>ข้อมูลคนใช้เป็นรายคน</u> | 1     |

**รูป ก.12** เมนูข้อมูลคนไข้ที่ส่งไปรักษา ข้อมูลคนไข้เป็นรายบุคคล

1 ไปที่เมนูข้อมูลคนไข้ที่ส่งไปรักษาแล้วคลิกที่เมนูคนไข้เป็นรายบุคคล

| หน้าแรก                                                                                                    | n54010 816           | Hau                 | n'                        | ารสืบค้     | นข้อมูลคง                   | เปลี่ที่ส่งไป                 | เริกษา      |                           |         | วันที่ 26 กัน             | ยายาม 254             |
|----------------------------------------------------------------------------------------------------|----------------------|---------------------|---------------------------|-------------|-----------------------------|-------------------------------|-------------|---------------------------|---------|---------------------------|-----------------------|
| <ul> <li>3ับที่ เดือน</li> <li>2544 ▼</li> <li>รหัสเคบใช้[ได้รกัลคนใช้ถุณครืง] หน่วยงาน ส่งไปที่ การรักษา</li> <li>[142577</li> </ul> |                      |                     |                           |             |                             |                               |             |                           |         |                           |                       |
|                                                                                                    |                      |                     | 142577                    |             | (3)                         | Fatero                        |             | <u></u>                   | 1       |                           |                       |
| চসঁর                                                                                                    | ทำมักหรัก            | ŝa                  | 142577                    | 1941        | 3<br>Fande                  | ตั้งสหา<br>ไปรับวิหาร         |             | al l                      | Detail  | Фий.                      | cairs)                |
| <del>รพิส</del><br>142577                                                                                                    | ศักม์เหล่า<br>มางสาว | รื่อ<br>จุการจังกม์ | 142577<br>พาง<br>ขึ้มสบาย | INIT<br>VAL | (3)<br>จังหวัด<br>เธียงใหม่ | คัณหา<br>ได้บริการ<br>อุตารีน | ±่<br> <br> | <u>มื่อไปที่</u><br>พยาธิ | Detail, | วันที่<br>30 สิงหาคม 2544 | <b>coin</b><br>332:17 |

**รูป ก.13** การสืบค้นข้อมูลการส่งคนไข้ไปรักษาเป็นรายบุคคลและแสดงข้อมูล

(2) เลือกเงื่อนไขที่ต้องการสืบค้น ได้แก่ วันที่ เดือน ปี หน่วยงาน ส่งไปที่ การรักษา รหัสคนไข้ ก่อนการสืบค้นต้องป้อนรหัสคนไข้ทุกครั้ง (3) ทำการสืบค้นโดยคลิกที่ปุ่ม ค้นหา การสืบค้นสามารถทำได้หลายครั้ง ตามที่เราต้องการ โดยการเปลี่ยนเงื่อนไข

④ แสดงรายการข้อมูลจากการสืบค้น

- 🖲 หลังการสืบค้นกลับไปที่หน้าแรกได้
- 1.4 ข้อมูลคนใช้ที่มารับบริการ
   1.4.1 ข้อมูลคนใช้ทั้งหมดที่มารับบริการ

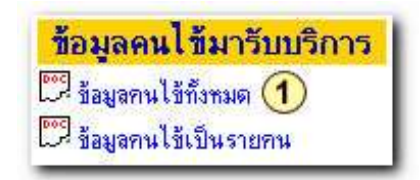

**รูป ก.14** เมนูข้อมูลคนไข้ที่มารับบริการ ข้อมูลคนไข้ทั้งหมด

1 ใปที่เมนูข้อมูลคนไข้ที่มารับบริการแล้วคลิกที่เมนูคนไข้ทั้งหมด

| เม้าแรก                              | n 55800 0                                  | 550 <b>-</b> 600           |                                          | 201                         | มูลคนให้                                    | ที่มาวับบ                                               | อีการ                                                                        |                                  |                           |        | 3ufi 26 mu                                             | owa 254                           |  |
|--------------------------------------|--------------------------------------------|----------------------------|------------------------------------------|-----------------------------|---------------------------------------------|---------------------------------------------------------|------------------------------------------------------------------------------|----------------------------------|---------------------------|--------|--------------------------------------------------------|-----------------------------------|--|
|                                      | ni                                         | โวยสาน I                   | การรักษา                                 | 4.                          | 5ufi<br>2)                                  | วันที เพือน ปี<br>)                                     |                                                                              |                                  |                           |        | ະເກການໃຫ້                                              |                                   |  |
|                                      | Г                                          | 2                          | i 5                                      | 3                           |                                             | 3                                                       | -<br>Anona                                                                   |                                  |                           |        | 2                                                      |                                   |  |
| กโล                                  | สำนักหน้า                                  |                            | aņa                                      | E .                         | Ken5n                                       | 3                                                       | <ul> <li>คัมหา</li> <li>หน่วยงาน</li> </ul>                                  | maarie                           | ard.                      | Detail | วันทีมาได้หลิการ                                       | L'III 1                           |  |
| <del>ກໃສ</del><br>142577             | คำน่าพรัก<br>มางสาว                        |                            | <del>สถุล</del><br>ยิ้มสบาย              | Line<br>Wilja               | <mark>รับหวัด</mark><br>เรีย <u>่ง</u> ไหม่ | <ul> <li>3</li> <li>ไข้บริสาร<br/>เอยงพิน</li> </ul>    | <ul> <li>ทัมหา</li> <li>หน่วยงาน</li> <li>ห้องวัตร</li> </ul>                | muarte<br>Relate                 | and<br>And                | Detal  | Suffanlösims<br>26 ñærera 2544                         | 6.16.08                           |  |
| <mark>กใส</mark><br>142577<br>142596 | <del>สำนัวหล้า</del><br>มางสาว<br>เสือหญิง | รู<br>รูการัตน์<br>รณิญาะร | <mark>สกูล</mark><br>ขึ้มสบาย<br>อูร/ชาว | <b>เหตุ</b><br>พญิง<br>พญิง | Ernin<br>ifeolui<br>ifeAni                  | 3           ได้บริการ           อองพิน           อองพิน | <ul> <li>คันทา</li> <li>หน่าองาร</li> <li>ห้องวัตร</li> <li>หอาธิ</li> </ul> | มาสมาร์<br>สามส์<br>12 ST-G กลับ | สิทธิ์<br>จำสมักค์<br>พริ | Detail | รับสัมรโต้หลักกร<br>26 กันชายง 2544<br>31 พิสายาม 2544 | <b>CHE1</b><br>6.16.08<br>4.24.02 |  |

**รูป ก.15** การสืบค้นข้อมูลการส่งคนไข้ไปรักษาทั้งหมดและแสดงข้อมูล

(2) เลือกเงื่อนไขที่ต้องการสืบค้น ได้แก่ วันที่ เดือน ปี หน่วยงาน ส่งไปที่ การรักษา จังหวัด เพศ คำนำหน้า สิทธิ์ และประเภทคนไข้ แต่ถ้าไม่เลือกเงื่อนไขลงไป ระบบจะทำการสืบค้นข้อมูล มาให้ทั้งหมด

๑ ทำการสืบค้นโดยคลิกที่ปุ่ม ค้นหา การสืบค้นสามารถทำได้หลายครั้ง ตามที่เราต้องการ โดยการเปลี่ยนเงื่อนไข

④ แสดงรายการข้อมูลจากการสืบค้น

🖲 หลังการสืบค้นกลับไปที่หน้าแรกได้

1.4.2 ข้อมูลคนใข้ที่มารับบริการเป็นรายบุคคล

| ข้อมูลคนไข้มารับบริกา    | 5 |
|--------------------------|---|
| 😳 ข้อมูลคนไข้ทั้งหมด     |   |
| 🕮 ข้อมูลคนไข้เป็นรายคน 1 |   |

**รูป ก.16** เมนูข้อมูลคนไข้ที่มาใช้บริการ ข้อมูลคนไข้เป็นรายบุคคล

🕚 ไปที่เมนูข้อมูลคนไข้ที่มารับบริการ แล้วคลิกที่เมนูคนไข้เป็นรายบุคคล

| Regist    | tration      | of D   | entis                            | try                        |                     |          |                                                                                                    |             |                 |              |
|-----------|--------------|--------|----------------------------------|----------------------------|---------------------|----------|----------------------------------------------------------------------------------------------------|-------------|-----------------|--------------|
| ແບ້າແຮກ   | กระดาณ สาม-6 | หลาย   | น้อ                              | มูลคนไ                     | ข้ที่มารับบ         | ศึการ    |                                                                                                    |             | 5ufi 26 fi      | uoneni 2544  |
|           |              |        | 5 <mark>8600107</mark><br>142596 | วันถึ<br>2) [<br>ได้รถัสคน | เมือน               |          | 0<br>2544 <u>-</u><br>2544 <u>-</u><br>2544 <u>-</u><br>10<br>10<br>10<br>10<br>10<br>10<br>10<br>10<br>10<br>10<br>10<br>10<br>10 | รรัสษา<br>T |                 |              |
| গমঁর      | ด้าน่าหน้า   | fo     | 800                              | DHR                        | 4awba               | ได้แรการ | พน่วยงาน                                                                                                    | Detail      | วันที่          | 1081         |
| 142596    | มจักหญิง     | ชนัญพร | eretep                           | ×(4)                       | เรียงไหม่           | อุตพิม   | หยาฮั                                                                                                    | -           | 31 Bawmai 2544  | 4.24.02      |
| จำนวน 1 ร | ะเบียน       |        |                                  |                            | A CONTRACTOR OF THE | 1123202  | ar arans                                                                                                    |             | N 393000 010970 | A MARKED AND |

**รูป ก.17** การสืบค้นข้อมูลการรับคน ใข้มาใช้บริการเป็นรายบุคคลและแสดงข้อมูล

(2) เลือกเงื่อนไขที่ต้องการสืบค้น ได้แก่ วันที่ เดือน ปี หน่วยงาน ส่งไปที่ การรักษา รหัส คนไข้ ก่อนการสืบค้นต้องป้อนรหัสคนไข้ทุกครั้ง

๑ ทำการสืบค้นโดยคลิกที่ปุ่ม ค้นหา การสืบค้นสามารถทำได้หลายครั้ง ตามที่เราต้องการ โดยการเปลี่ยนเงื่อนไข

④ แสดงรายการข้อมูลจากการสืบค้น

🖲 หลังการสืบค้นกลับไปที่หน้าแรกได้

1.5 ข้อมูลการรักษา

1.5.1 ข้อมูลคนใข้ทั้งหมดที่มารักษา

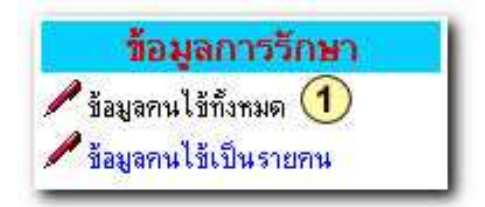

**รูป ก.18** เมนูข้อมูลคนใช้ทั้งหมดที่มารับการรักษา ข้อมูลคนใข้ทั้งหมด

🕚 ไปที่เมนูข้อมูลการรักษาแล้วคลิกที่เมนูข้อมูลคนไข้ทั้งหมด

| ntiusa<br>(5)           | ข้าดรถ กระดานภาย∙ดอบ ชื่อมูล<br>(5)   |                              |                           |                 | ลอนไข้ทีมารับบริการ                                                                                                    |                                               |                                    |                              | วันที่ 26 กันเทยน 2544           |                      |                                                        |                         |
|-------------------------|---------------------------------------|------------------------------|---------------------------|-----------------|----------------------------------------------------------------------------------------------------|-----------------------------------------------|------------------------------------|------------------------------|----------------------------------|----------------------|--------------------------------------------------------|-------------------------|
|                         |                                       |                              | Tours                     | 2               | ufi i                                                                                                    | ຄືລາຍ                                         | 26-                                | 44 💌                         | Cales                            |                      |                                                        |                         |
|                         | Γ                                     | 1                            |                           | -1.211 241      | (3                                                                                                    |                                               |                                    |                              | 1                                | Content of the       | ×                                                      |                         |
| গদাঁর                   | ที่                                   | 100 Mu                       | - 100<br>- 100            | Limit I         | a<br>Sande                                                                                                    | - An<br>An<br>Liguitans                       | avi<br>wisears                     | - Stream                     | and                              | สารจักร              |                                                        | LIAT                    |
| 9¥8<br>142577           | ที่กล่ายนัก<br>งารสาว                 | รัก<br>รัก<br>รุการัตน์      | aya<br>Esisture           | เหต<br>หญิง ยี  | 3<br>Lands<br>Bealmaí                                                                                                    |                                               | สหา<br>พร่วยงาม<br>พยาฮิ           | yarra<br>Ang<br>Ang          | and<br>trealañ                   | émilins<br>0         | <b>5uffer) 65 Sms</b><br>30 Samea 2544                 | <b>Linn</b><br>5.11.0   |
| 988<br>142577<br>142589 | ทั่ง<br>ทำนักหนัก<br>มาะสาว<br>มาะสาว | ร้อ<br>รูชาวรัตน์<br>บุธรารอ | ອງອ<br>ອ້າງອ<br>ອ້າງອາຍາຍ | เหตุ<br>พญิง เป | in the second second se | ที่มา<br>************************************ | สหา<br>คน่วยงาน<br>พยาฮิ<br>างยาฮิ | sine<br>Sine<br>Sine<br>Sine | 276<br>376<br>4720176<br>4720176 | Misilinis<br>O<br>30 | รมที่มาได้อริการ<br>30 ลิงหาคม 2544<br>30 ลิงหาคม 2544 | tian<br>511.0<br>5:30.0 |

ร**ูป ก.1**9 การสืบค้นข้อมูลการรักษาคนไข้ทั้งหมดและแสดงข้อมูล

(2) เลือกเงื่อนไขที่ต้องการสืบค้น ได้แก่ วันที่ เดือน ปี หน่วยงาน การรักษา จังหวัด เพศ คำนำหน้า สิทธิ์ และประเภทคนไข้ แต่ถ้าไม่เลือกเงื่อนไขลงไป ระบบจะทำการสืบค้นข้อมูลมาให้ ทั้งหมด

(3) ทำการสืบค้นโดยคลิกที่ปุ่ม ค้นหา การสืบค้นสามารถทำได้หลายครั้ง ตามที่เราต้องการ โดยการเปลี่ยนเงื่อนไข

④ แสดงรายการข้อมูลจากการสืบค้น

🖲 หลังการสืบค้นกลับไปที่หน้าแรกได้

1.5.2 ข้อมูลการรักษาเป็นรายบุคคล

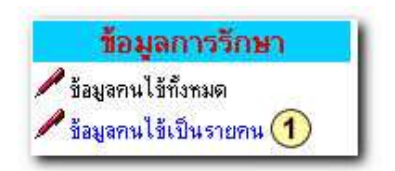

**รูป ก.20** เมนูข้อมูลคนใข้ที่มารับการรักษา ข้อมูลคนใข้เป็นรายบุคคล

1 ไปที่เมนูข้อมูลการรักษาแล้วคลิกที่เมนูข้อมูลคนไข้เป็นรายบุคคล

| หน้าตรถ                     | asteriu    | ຕາມ ແຕ່ມ       |                                          | ้อมลอนไข้ทีม                                                                            | ດວັນແອັດດວ                                                   |                                                                   |              | 5uñ 26 ñueneu 254 |                                     |        |
|-----------------------------|------------|----------------|------------------------------------------|-----------------------------------------------------------------------------------------|--------------------------------------------------------------|-------------------------------------------------------------------|--------------|-------------------|-------------------------------------|--------|
|                             |            |                |                                          | 2 Juli                                                                                  | <b>10</b>                                                    | 544 💌                                                             |              |                   |                                     |        |
|                             |            |                | <mark>รชัชกม</mark><br> 14258            | ได้(ใส้รพัสกระได้บุณ<br>9                                                               | กรีง) กน่วยง<br>(3) คับหา                                    | 14 n                                                              | กรรักษา<br>1 | 2                 |                                     |        |
| গাঁর                        | ศักร์เหล้า | Sa             | รกัสคน<br> 14258<br> 199                 | ใช้(ใส้ระทัสกรมไข้ทุกษ<br>9<br>เพศ ริมชวิต                                              | กร็ง) หน่วยง<br>(3) คัณหา<br>ไปปีมโการ หน่วยงาน              | 114 n<br>31<br>11<br>11<br>11<br>11<br>11<br>11<br>11<br>11<br>11 | กรรักษา<br>  | -                 | วัดที่มาได้บริการ                   | 1281   |
| <mark>รพัฒ</mark><br>142589 | ศักร์เหลือ | Se.<br>Veranan | รทัสดง<br> 14258<br> <br>  เชี่ยววัตณภูล | เข้ไว้ส่งที่สุดนาไข้ทุกษ<br>3<br><mark>เมพ จิงหวัด</mark><br>พญิง <sub>-</sub> จริงงามม | กริง) พน่วยง<br>3 คับหา<br>ได้มาการ หน่วยงาน<br>ยุทพิน หมายิ | าน ก<br>ราวมาก<br>ราวมาก                                          | กรรักษา<br>  | สายสีการ          | วันที่มาไข้เปล่าง<br>4 กันยายน 2544 | 924.40 |

**รูป ก.21** การสืบค้นข้อมูลการรักษาคนใข้เป็นรายบุคคลและแสดงข้อมูล

อิเลือกเงื่อนไขที่ต้องการสืบค้น ได้แก่ วันที่ เดือน ปี หน่วยงาน การรักษา รหัสคนไข้ ก่อนการสืบค้นต้องป้อนรหัสคนไข้ทุกครั้ง (3) ทำการสืบค้นโดยคลิกที่ปุ่ม ค้นหา การสืบค้นสามารถทำได้หลายครั้ง ตามที่เราต้องการ โดยการเปลี่ยนเงื่อนไข

④ แสดงรายการข้อมูลจากการสืบค้น

(5) หลังการสืบค้นกลับไปที่หน้าแรกได้

1.6 กระดานถามตอบ

1.6.1 การถาม

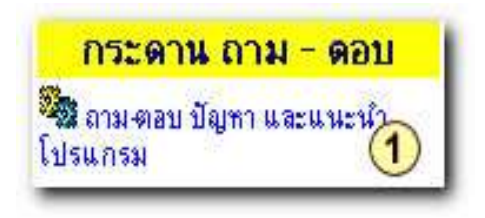

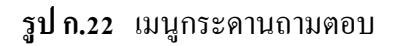

🕚 ไปที่เมนูถาม-ตอบ ปัญหาและแนะนำโปรแกรม

| หล้าแรก กระสานเกณะคณม |                                                            |                          |          | 5ufi 5 Junua 2544 |
|-----------------------|------------------------------------------------------------|--------------------------|----------|-------------------|
| ะะดาน ถาม-ดอบ 🕨       | ที่งกำลามไทน์<br>(2)                                       | [ลักษาอื่น ]             |          |                   |
|                       |                                                            | ตั้งดำฉาม กรอกรายละเอียด | ด้านล่าง |                   |
|                       | เรื่อง : การาดสส<br>ชื่อผู้ทาม : สิตาคร<br>คำถาม : การาดสส | uweb                     |          |                   |

ร**ูป ก.23** การตั้งคำถามและบันทึกคำถาม

- 1 เลือกตั้งคำถามใหม่
- 횥 ป้อน เรื่อง ชื่อผู้ถาม และคำถาม
- 3 คลิกตกลง ข้อมูลคำถามก็จะได้รับการบันทึก

| เข้าแรก 👔 กระดาน ชาม-คอบ      | วันที่ 5 กันอายน 2544 |
|-------------------------------|-----------------------|
| icดาน ถาม-ดอบ ▶ ตั้งกำถมงใหม่ |                       |
| (5) คำถามถูกบรรรุโนกระดานแล้ว |                       |
| ກຽກແລະການຄືກນ້ຳ               |                       |
| 6 [ຄລັບໄປອຸກຳລານ ]            |                       |

**รูป ก.24** การบันทึกคำถาม

🖲 คำถามที่ส่งไปก็จะได้รับการบันทึก

6 คลิกกลับไปดู คำถามที่ตั้งเอาไว้

1.6.2 แสดงคำถาม

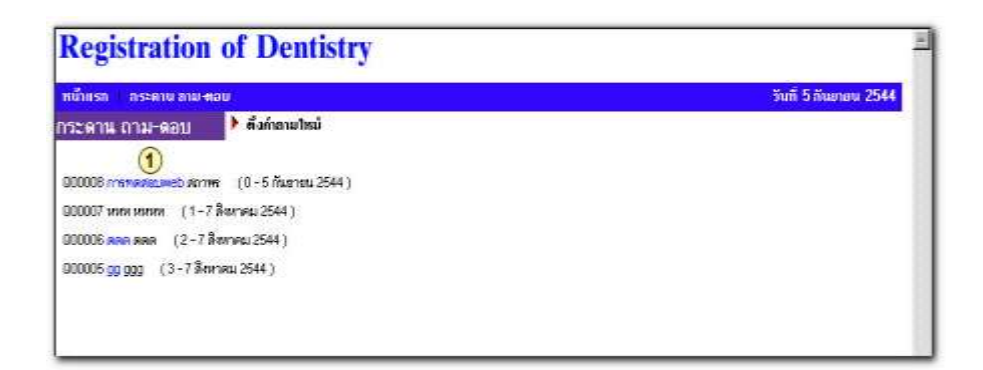

**รูป ก.25** คำถามที่ถูกบันทึก

1 การดูคำถามให้คลิกที่คำถาม

| <b>Registration of Denti</b> | stry                                       |                                                 |
|------------------------------|--------------------------------------------|-------------------------------------------------|
| กน้ำแรก กระดาน อาม-คอบ       |                                            | วินที่ 5 กับสายน 2544                           |
| าวรอาน ดาม-ดอบ 🕨 ตอบก่หาง    |                                            |                                                 |
|                              | ( ใปอกังการใหม่ )                          |                                                 |
| išaa : ministauveb           |                                            |                                                 |
| การทดสอบweb                  |                                            |                                                 |
|                              |                                            | ( <b>โดม</b> : สถาคร- รันที่ 5 กังเอายาง 2544 ) |
| ทดสอบ                        | 2                                          |                                                 |
| ( กำคอบโดย = 101915          | 5 /isanos 2544 )                           |                                                 |
|                              |                                            |                                                 |
|                              | [ໄປອູກຳຄານໃຫຍ່ ]<br>ຫວັນຄຳຄານທີ່ນີ້ແລຍຄວັນ |                                                 |

## ร**ูป ก.2**6 คำถามและคำตอบ

횓 เป็นส่วนของคำตอบ

#### 1.6.3 การตอบคำถาม

| f fishooling ; times Tulk 5 Ruppes 2     | 541                                               |        |
|------------------------------------------|---------------------------------------------------|--------|
| ซือ นามสธุ <mark>ภ : [</mark><br>สำคอบ : | (วินธุร์ทรมวัตว์ )<br>จอมคำถามที่นี่เลยค่รับ<br>ป | ]<br>= |
|                                          | Aufreciti (2)                                     | 2      |

## **รูป ก.27** การตอบคำถาม

- 🕚 ป้อนชื่อ-สกุล และคำตอบ
- 횥 คลิกเพื่อส่งคำตอบ คำตอบก็จะถูกบันทึก เพิ่มในหัวข้อคำถามนั้น ๆ

| Registration of Dentistry                          |                       |  |  |  |  |
|----------------------------------------------------|-----------------------|--|--|--|--|
| หม้แรง กระสาม คม-คลม<br>วระดาน กรม-คลม 🌔 หองคำเกม  | วันที่ 5 กับแรงน 2544 |  |  |  |  |
|                                                    |                       |  |  |  |  |
| (3) คำคอบถูกบารรสุดงในกระดานแล้ว<br>อรถาดอำเภิสน์ว |                       |  |  |  |  |
| 🕢 [กลับไม่คอบตัวกาม ]                              |                       |  |  |  |  |
| (4) [กลับใปตอบคำภาม ]                              |                       |  |  |  |  |
| (4) [กลับใช้คอบคำเกษ]                              |                       |  |  |  |  |

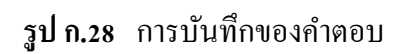

- คำตอบจะถูกบันทึก
- ④ กลับไปตอบคำถามใหม่ได้ หรือ
- ๑ กลับไปหน้าแรกได้
- 1.7 แสดงระบบที่จัดทำต่อไป
  - ระบบห้องยา ระบบการเงิน
  - ระบบการนัดคนไข้

#### 2. ส่วนการใช้งานบันทึก แก้ใข และสืบค้นข้อมูล

โปรแกรมระบบฐานข้อมูลเวชระเบียนคณะทันตแพทยศาสตร์ มหาวิทยาลัยเชียงใหม่ ประกอบด้วยเมนูหลัก 6 เมนู โดยกำหนดให้ผู้ใช้มีสิทธิ์ในการเข้าไปใช้งานอยู่ 3 ระดับ คือ

- 1. ผู้ควบคุมระบบ (Admin)
- 2. เจ้าหน้าที่ภาควิชา (User)
- 3. เจ้าหน้าที่เวชระเบียน (Register)

| ระบบงานเวชระเบียน คณะทั                                                                | นดแพทยศาสตร์ มหาวิทยาลัยเชียงใ                                                                          | ทม่                                                                                               | วันที่ 5 กันยายน 25                              |
|----------------------------------------------------------------------------------------|----------------------------------------------------------------------------------------------------|---------------------------------------------------------------------------------------------------|--------------------------------------------------|
| ส้ำหวับ User ก็มิPassword<br>Please Enter Username & Passw<br>กรุลกกรอกชื่อและรหัสผ่าน | Regi                                                                                                    | stration of D                                                                                     | entistry<br>manippé                              |
|                                                                                        |                                                                                                    |                                                                                                   |                                                  |
| ซอญาชี :   <br>รทัสผ่าน :<br>ตกลง                                                      | UGU <sup>(1)</sup>                                                                                      | อบคุณ Thank Yo                                                                                    | a                                                |
| ซอญาช :   <br>รทัสเผ่าน :<br>ตกลง                                                      | 1 ขอข<br>ข้อมูลคนไข้ที่ส่งไปรักษา                                                                       | อบ <mark>กุณ Thank Yo</mark><br>ข้อมูลการวักษา                                                    | 0<br>12008aan                                    |
| ชอญาช :   <br>รทัสผ่าน :<br>กุกลง                                                      | 1 ขอบ<br><u>น้อมูลคนไข้ที่ส่งไปรักษา</u><br>ซี ร้อมูลคนไข้ก็งามด                                        | อบคุณ Thank Yo<br>ข้อมูลการวักษา<br>ร้อมูลกนไร้กังหล                                              | 0<br>ระบบสี่องกา<br>ระบบการเงิน                  |
| ขอญาช :   รทัสผ่าน :   <br>รทัสผ่าน :   <br>สอมูลคนใช้                                 | 1 <b>ปอบ</b><br><mark>น้อมูลคนไข้ที่ส่งไปรักษา</mark><br>ซึ่รอมูลกนไร้ทั่งหมด<br>ซึ่รอมูลกนไร้เป็นรายคน | อบคุณ Thank Yo<br>ร้อมูลการวักษา<br>ร้อมูลกนไข้กังกมต<br>ร้อมูลกนไข้เป็นรายคน                     | 0<br>ระบบส์องกา<br>ระบบการเริ่ม<br>ระบบการคืดคนไ |
| ธอญาย : ∥<br>รทัสเผ่าน :<br>                                                           | ป้อบ ชื่อมูลคนไข้ที่ส่งไปรักษา ชื่อมูลคนไข้ที่หมด ชื่อมูลคนไข้เป็นรายคน ข้อมูลคนไข้มารับบริการ          | อบคุณ Thank Yo<br>ข้อมูลการวักษา<br>ร้อมูลกนไข้ก็รถมด<br>ร้อมูลกนไข้เป็นรายกน<br>กระดาน ถาม - ดอบ | 0<br>ระบบส์องยา<br>ระบบการเงิน<br>ระบบการนัดคนไ  |

**รูป ก.29** การป้อนข้อมูลในการล็อกอินของผู้ใช้

(1) ผู้ใช้ล็อกอินเข้าไป โดยป้อนชื่อผู้ใช้ และรหัสผ่าน ตามสิทธิ์ของผู้ใช้แต่ละประเภท ถ้าเป็นผู้ใช้ที่ควบคุมระบบจะสามารถแก้ไข เพิ่ม หรือลบข้อมูลได้รายการ ตามภาพดังนี้

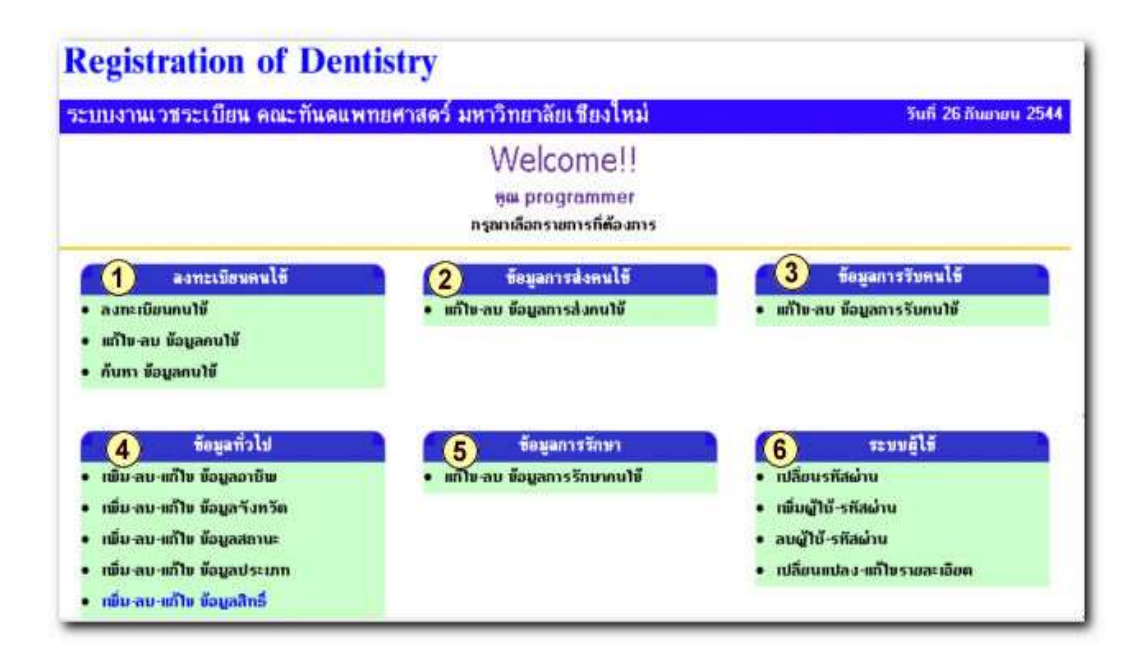

**รูป ก.30** รายการเมนูที่ผู้ควบคุมระบบสามารถใช้งานได้

จะประกอบด้วย 6 เมนูที่สามารถใช้งานได้ คือ

- 🕚 ลงทะเบียนคนไข้
- 횥 ข้อมูลการส่งคนไข้
- ข้อมูลการรับคนไข้
- ④ ข้อมูลทั่วไป
- 🖲 ข้อมูลการรักษา
- 6 ระบบผู้ใช้

กรณีถ้าเป็นเจ้าหน้าที่ภาควิชา (User) จะสามารถใช้งานเมนูบางอย่างเท่านั้น

| บงานเวชระเบียน คณะทันดแ | <b>พทยศาสตร์ มหาวิทยาลัยเชียงใหม่</b>                                     | วันที่ 26 กันยายน 254                                                    |
|-------------------------|---------------------------------------------------------------------------|--------------------------------------------------------------------------|
|                         | Welcome!!<br>คุณ หางสุพิน เหาวรัตน์<br>กรุณาเลือกรายการที่ต้องการ         |                                                                          |
| <b>สงทะเบียนคนใช้</b>   | ข้อมูลการส่งคนไข้<br>• ข้อมูลการส่งกนไข้<br>• แก้ไข-ลบข้อมูลการส่งกนไข้   | ข้อมูลการรับคนไข้<br>• ข้อมูลการรับคนไข้<br>• แก้ไห-ลบ ข้อมูลการรับคนไข้ |
| ข้อมูลทั่วไป            | ข้อมูลการรักษา<br>• ข้อมูลการรักษากนใช้<br>• แก้ไข-อบ ข้อมูลการรักษากนใช้ | ระบบผู้ไข้<br>• เปลี่ยนรทัลผ่าน                                          |

รูป ก.31 รายการเมนูที่เจ้าหน้าที่ภาควิชาสามารถใช้งานได้

และกรณีถ้าเป็นเจ้าหน้าที่เวชระเบียน ก็จะสามารถใช้งานได้บางอย่างเช่นกัน

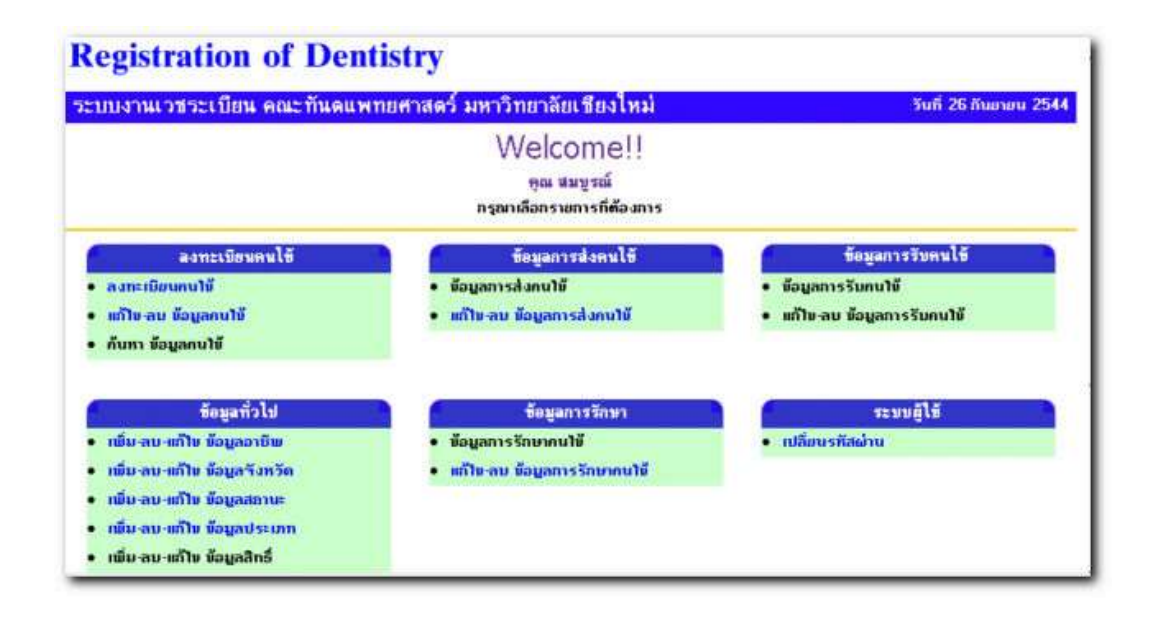

**รูป ก.32** รายการเมนูที่เจ้าหน้าที่เวชระเบียนสามารถใช้งานได้

## รายละเอียดและวิธีการใช้แต่ละรายการในแต่ละเมนู

2.1 ลงทะเบียนคนใช้ จะประกอบด้วย 3 รายการ ในการใช้งานดังนี้2.1.1 ลงทะเบียนคนใช้

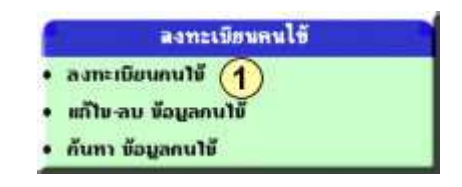

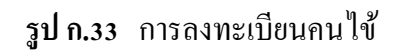

1 คลิกเลือก ลงทะเบียนคนไข้ จะปรากฏหน้าจอของการลงทะเบียน

| <mark>จ้าหน้าที่</mark> : สมบูรณ์  |   | <b>วันที่</b> 26 กันยายน 254 | 14 13:09:12 |   |
|------------------------------------|---|------------------------------|-------------|---|
| รหัสคน<br>ไข้ : <sup>[14385]</sup> | 2 | กำนำหน้า 📃 💌                 | ອານີພ       | * |
| ชื่อ:                              |   | *** สกุล                     | *** ศาสนา   | × |
| อายุ 📃                             |   | rwei 📃 💌                     | สถานะ       | - |
| ที่อยู่                            |   | หมู่ที่                      | บอย         |   |
| ถนน                                |   | ຕຳນລ                         | อำเภอ       |   |
| จังหวัด                            | • | รทัส<br>ไปรษณีย์             | โทรศัพท์    |   |
| บิดา                               |   | มารดา                        | ųns         |   |
| ดู่สมรส                            |   | ประเภท                       | 🗾 ânấ       | • |
| มารักษา                            | * |                              |             |   |

**รูป ก.34** การป้อนข้อมูลคนไข้

- ② ให้ป้อนข้อมูลประวัติคนไข้ลงในช่องแต่ละฟิลค์ จนครบทุกช่อง
- ③ เสร็จเรียบร้อย คลิกปุ่ม ตกลง

| Address and http://10.0.0.5/registdentcm/plan5/add/add_complete.asp?user=admin&status=admin | 🗾 ∂ Go 🛛 Linka                          |
|---------------------------------------------------------------------------------------------|-----------------------------------------|
| Registration of Dentistry                                                                   |                                         |
| บันทึกข้อมูลการส่งคนใช้                                                                     | วันที่ 4 กันยายน 2544                   |
| 6 [ເດືອກຮາຍກາຮາກນໍ ]                                                                        |                                         |
| <ul> <li>         ันเท็กข้อมูลเรียบร้อยแล้ว      </li> </ul>                                |                                         |
| (5)[ ນັນກົກຄນໃຫ້ຮາຍສ່ວໄປ ]                                                                  |                                         |
| [Copyright @ 2000-2001 ระบบงามเวชระเบียน คณะกันตนพกยศาสตร์ มหาวิทยาลัยเขียงไหม่ <b>สถ</b> า | าพร แสงสุโพธี sathapor@chiangmai.ac.th] |

ร**ูป ก.35** การบันทึกข้อมูลคนไข้

④ จะปรากฎหน้าจอการลงทะเบียนคนใข้เรียบร้อย

๑ กลิกเลือก บันทึกคนไข้รายต่อไป เมื่อต้องการลงทะเบียนคนไข้ไหม่เพิ่ม

๑ คลิกเลือก เลือกรายการใหม่ ในกรณีที่ไม่ต้องการลงทะเบียนคนไข้ใหม่เพิ่ม การ ทำงานจะกลับไปสู่หน้าจอหลัก

2.1.2 แก้ไข-ลบ ข้อมูลคนไข้
 2.1.2.1 การแก้ไขข้อมูลคนไข้

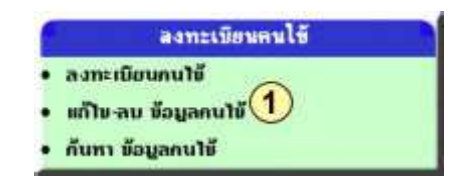

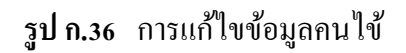

1 กลิก เลือก แก้ไข-ลบ ข้อมูลคนไข้ จะปรากฎหน้าจอให้แก้ไข-ลบ ข้อมูลคนไข้

| Address 🥑 http                          | x//10.0,0.5/re                                   | gistdentom/plan5/ed                                                                                                    | it_inv/showofficer.asp?user=a           | admin&status=admin                                  | ▼ ∂Go Lin                                                                                      |
|-----------------------------------------|--------------------------------------------------|----------------------------------------------------------------------------------------------------|-----------------------------------------|-----------------------------------------------------|------------------------------------------------------------------------------------------------|
| Registra                                | ation o                                          | of Dentis                                                                                                    | try                                     |                                                     |                                                                                                |
| บ-แก้ไขข้อ                              | เมูลคนใข้                                        |                                                                                                    |                                         |                                                     | วันที่ 4 กันยายน 2544                                                                          |
|                                         |                                                  |                                                                                                    | ( เลือกรายก                             | ารไหม่ ]                                            |                                                                                                |
| เบข้อมูลคนไข้ ค<br>ก้ไขข้อมูลคนไข้      | สิกที่ " <mark>อบข้อมู</mark><br>ใกลิกที่ "รทัสเ | เ <mark>ล"</mark><br>กนไม้"<br>กันทา โดยชื่อ 1                                                                                                    | เรือ ชื่อสกุล หรือ รทัสคนใช้            | 2                                                   |                                                                                                |
| นใช้กิ่งสิ้น - 10                       | 26 518                                           |                                                                                                    | [หน้าต่อไป ] [1                         | านั้าสุดท้าย                                        | ກພັກີ: 1/27                                                                                    |
| ลบข้อมูล                                | ล่ำตับ                                           | รทีสถนไข้                                                                                                    | ชื่อ                                    | aga                                                 | วันกี่มากรั้งแรก                                                                               |
| 0                                       | 1                                                | 142527                                                                                                    | สำหลง                                   | บญเอียม                                             | 27 มิถุนายน 2544                                                                               |
| 0                                       | 2                                                | 3 142528                                                                                                    | สุเทพ                                   | บอตกองกลาง                                          | 27 มิถุนายน 2544                                                                               |
|                                         |                                                  | and the second second s | 15.00                                   |                                                     |                                                                                                |
| 8                                       | 3                                                | 142529                                                                                                    | 7141411                                 | 1202558                                             | 27มฤนายน 2544                                                                                  |
| 0                                       | 3                                                | 142529<br>142530                                                                                                    | ทริกันยา                                | เชยวรรณ<br>พิตามปัน                                 | 27 มิถุนายน 2544<br>27 มิถุนายน 2544                                                           |
| 0                                       | 3<br>4<br>5                                      | 142529<br>142530<br>142531                                                                                                    | บองทา<br>พริริกันยา<br>พาเวล            | เชยวรรณ<br>พิตานปัน<br>รามิเรช                      | 27 มจุนายน 2544<br>27 มิจุนายน 2544<br>27 มิจุนายน 2544                                        |
| 0000                                    | 3<br>4<br>5<br>6                                 | 142529<br>142530<br>142531<br>142532                                                                                                    | ศรีภัณฑา<br>ศรีภัณฑา<br>พาเวล<br>Foures | เชยวรรณ<br>พิตามปัน<br>รามิเรช<br>Chres             | 27 มฤษายน 2544<br>27 มิฤษายน 2544<br>27 มิฤษายน 2544<br>27 มิฤษายน 2544                        |
| 000000000000000000000000000000000000000 | 3<br>4<br>5<br>6<br>7                            | 142529<br>142530<br>142531<br>142532<br>142533                                                                                                    | ดิริกันยา<br>พาเวล<br>Foures<br>อินสอน  | เชยวรรณ<br>พิตามปัน<br>รามิเรช<br>Chres<br>ไม้เชียง | 27 มฤนายน 2544<br>27 มิถุนายน 2544<br>27 มิถุนายน 2544<br>27 มิถุนายน 2544<br>27 มิถุนายน 2544 |

ร**ูป ก.37** การค้นหาข้อมูลคนไข้ที่ต้องการแก้ไขข้อมูล

ในการแก้ไข ทำได้หลายวิธี

- (2) สามารถป้อน ชื่อ หรือ นามสกุล หรือ รหัสคนไข้ ที่ต้องการแก้ไข ลงในช่องค้นหา เสร็จเรียบร้อย คลิก ค้นหา
- ③ หรือคลิก เลือกรายการที่ปรากฏอยู่
- ทั้ง 2 วิธีเมื่อทำการก้นหาจะปรากฎข้อมูลกนไข้ เพื่อให้แก้ไขขึ้นมาดังนี้

| <b>Registration of Dentist</b> | ry               |                |                  |                     |    |
|--------------------------------|------------------|----------------|------------------|---------------------|----|
| เก้ไขข้อมูลคนไข้               |                  |                |                  | วันที่ 4 กันยายน 25 | 44 |
|                                | [ม้อนกลับ ] [เสื | อกรายการใหม่ ] |                  |                     |    |
| แก้ไขข้อมออนไข้                |                  |                |                  |                     |    |
| รศัส : 142528                  | 4                |                |                  |                     |    |
| Bo : สุเทพ                     | สกุล:            | ยอดกองกลวง     |                  |                     |    |
| อายุ [41                       | สถานะ            | 03             | rwa              | 1                   |    |
| ทีอยู่ 34                      | ทมู่ที่          | 5              | ต่ำบล            | สันป่าเป่า          |    |
| อำเภอ สินก้านพง                | รังหวัด          | 01             | รทัส<br>ไปรษณีย์ |                     |    |
| Ins                            | ມີຄາ             |                | มารดา            |                     |    |
| ues .                          |                  | ศรีเพ็ญ        | ປຣະເກກ           | 01                  |    |
| ans 01                         | Buu              | [              | 100              |                     |    |

**รูป ก.38** การป้อนข้อมูลคนไข้ที่ต้องการแก้ไข

## ④ แก้ไขข้อมูลในแต่ละฟิลค์ตามต้องการ

🟮 เมื่อแก้ไขเสร็จเรียบร้อย คลิก ตกลง

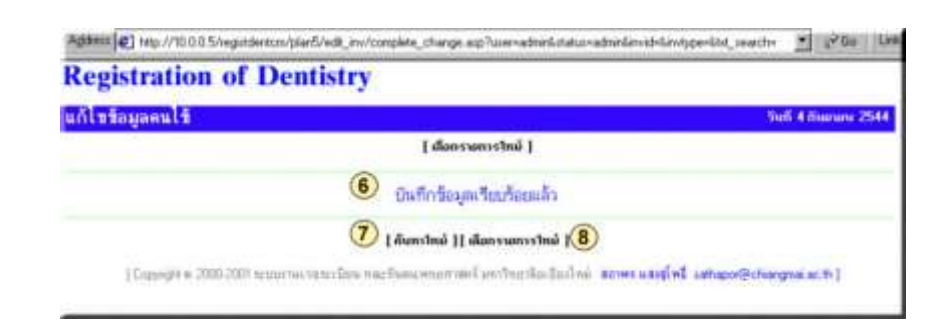

**รูป ก.39** การบันทึกข้อมูลคนไข้ที่แก้ไขเสร็จเรียบร้อย

- 🔞 จะปรากฎหน้าจอการบันทึกข้อมูลเรียบร้อยแล้ว ขึ้นมา
- 7 คลิกเลือก ค้นหาใหม่ เพื่อค้นหาข้อมูลคนไข้คนต่อไปที่จะแก้ไข
- ⑧ คลิกเลือก เลือกรายการใหม่ เพื่อกลับสู่หน้าจอหลัก

#### 2.1.2.2 การลบข้อมูลคนไข้

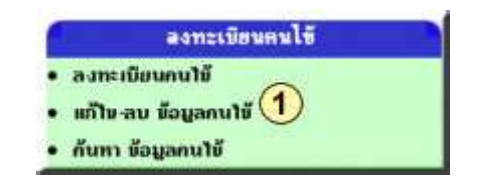

ร**ูป ก.40** การค้นหาข้อมูลคนไข้ที่ต้องการลบ

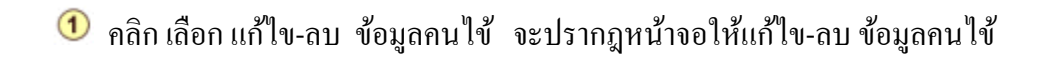

| Address 🥙 http                      | //10.0.0.5/regit                                               | tdentcm/plan5/ec     | lit_inv/showofficer.asp?user=a | admin&status=admin | 💌 🤗 Go 🛛 Linka          |
|-------------------------------------|----------------------------------------------------------------|----------------------|--------------------------------|--------------------|-------------------------|
| Registra                            | tion of                                                        | Dentis               | try                            |                    |                         |
| ลบ-แก้ไขข้อ                         | มูลคนใข้                                                       |                      |                                |                    | วันที่ 4 กันยายน 2544   |
|                                     |                                                                |                      | ( เลือกรายก                    | ารใหม่ ]           |                         |
| ลบข้อมูลกนไข้ ค<br>แก้ไขข้อมูลกนไข้ | ลิกที่ <mark>"ลบข้อมูล</mark><br>กลิกที่ <mark>"รหัสก</mark> ม | "<br>กับทา โดยชื่อ 1 | ารือ ชื่อสกุล ทรือ รทัสคนไข้   | 2                  | กับภา                   |
| านไข้ที่งสิ้น : 13                  | 6 ราย                                                          |                      | [ทน้ำต่อไป ] [1                | เน้าสุดท้าย )      | <b>หน้าที</b> ่: 1 / 27 |
| ลบข้อมูล                            | ລ່າທັນ                                                         | รทัสกนไข้            | นื่อ                           | aqa                | วันที่มาครั้งแรก        |
| 8                                   | 1                                                              | 142527               | สำหลง                          | บอูเลียม           | 27 มิถุนายน 2544        |
| 3                                   | 2                                                              | 142528               | สุเทพ                          | ยอดทองหลาง         | 27 มิถุนายน 2544        |
| 0                                   | 3                                                              | 142529               | ปณีตา                          | ไขยวรรณ            | 27 มิถุนายน 2544        |
| 0                                   | 4                                                              | 142530               | ศรภันยา                        | พิดานปัน           | 27 มิถุนายน 2544        |
| 8                                   | 5                                                              | 142531               | พาเวล                          | รามีเรช            | 27 มิถุนายน 2544        |
| 0                                   | 6                                                              | 142532               | Foures                         | Chres              | 27 มิถุนายน 2544        |
| 8                                   | 7                                                              | 142533               | อินสอน                         | ไม้เพียง           | 27 มิถุนายน 2544        |
| 8                                   | 8                                                              | 142534               | ปรี่หา                         | กม่อนก้ว           | 27 มีอนุราย 2544        |

**รูป ก.41** การค้นหาข้อมูลคนใช้ที่ต้องการลบ

ในการลบข้อมูลคนไข้ ทำได้หลายวิธี

- สามารถป้อน ชื่อ หรือ นามสกุล หรือ รหัสคนไข้ ที่ต้องการลบ ลงในช่องก้นหา เสร็จ เรียบร้อย คลิก ก้นหา
- ③ หรือคลิกปุ่ม 🔯 เลือกรายการที่ปรากฏอยู่

ทั้ง 2 วิธีเมื่อทำการค้นหาจะปรากฎข้อมูลคนไข้ เพื่อให้ลบขึ้นมาดังนี้

| Address 🔊 http                      | p://10.0.0.5/regis                                                 | tdentcm/plan5/ei           | dit_inv/showo | fficer.asp?user=a | admin&status=admin           |      | 💌 🔗 Go 🛛 Lin                                             |
|-------------------------------------|--------------------------------------------------------------------|----------------------------|---------------|-------------------|------------------------------|------|----------------------------------------------------------|
| Registra                            | ation of                                                           | Dentis                     | try           |                   |                              |      |                                                          |
| ลบ-แก้ไขข้อ                         | อมูลคนใข้                                                          |                            | 255           |                   |                              |      | วันที่ 4 กันยายน 2544                                    |
|                                     |                                                                    |                            |               | ( เลือกรายก       | າຣາກນໍ ]                     |      |                                                          |
| ลบข้อมูลคนไข้ ค<br>แก้ไขข้อมูลคนไข่ | เลิกที่ <mark>"ลบข้อมูล</mark> "<br>มี คลิกที่ "ร <del>ทีสคน</del> | กซ์"                       | E.            | licrozoft Inter   | net Explaint X               | 1    |                                                          |
|                                     |                                                                    | กันทา โดยชื่อ :            | หรือ ชื่อสกุ  | 🥐 ausu            | เชือกนไข้?!?!                |      | กันทา                                                    |
| 1000/00                             | 940                                                                |                            | 4             | 0K.               | Cancel                       |      |                                                          |
| คนใช้ที่งสิ้น : 13                  | 88 <b>ราย</b>                                                      |                            |               |                   |                              |      | หน้าที่: 1 <b>/</b> 27                                   |
| ลบข้อมูล                            | ล่าดับ                                                             | รทัสกนไข้                  |               | นื่อ              |                              | anja | วันที่มากรั้งแรก                                         |
| 8                                   | 1                                                                  | 142527                     | สำหลง         |                   | บสูเลียม                     |      | 27 มิถุนายน 2544                                         |
| 0                                   | 2                                                                  | 142528                     | สุเทพ         |                   | pannama                      | na   | 27 มิสุนายน 2544                                         |
| 8                                   | 3                                                                  | 142529                     | ปณีตา         |                   | ไซยวรรณ                      |      | 27 มิถุนายน 2544                                         |
| 0                                   | 4                                                                  | 142530                     | ศิริกันยา     |                   | พิดานปัน                     |      | 27 มิถุนายน 2544                                         |
|                                     |                                                                    |                            | -             |                   |                              |      |                                                          |
| 8                                   | 5                                                                  | 142531                     | 34 15 1.0     |                   | รามีเรช                      |      | 27 มิถุนายน 2544                                         |
| 0                                   | 5                                                                  | 142531                     | Foures        |                   | รามีเรช<br>Chres             |      | 27 มิถุนายน 2544<br>27 มิถุนายน 2544                     |
| 8                                   | 5<br>6<br>7                                                        | 142531<br>142532<br>142533 | Foures        |                   | รามีเรช<br>Chres<br>ไม้เชียง |      | 27 มิถุนายน 2544<br>27 มิถุนายน 2544<br>27 มิถุนายน 2544 |

**รูป ก.42** การยืนยันการลบข้อมูลคนไข้

④ จะปรากฏหน้าต่างของการยืนยันการลบชื่อคนไข้ที่ค้นหา

- คลิกปุ่ม
- คลิกปุ่ม Cancel เมื่อต้องการยกเลิกหรือไม่ต้องการลบรายชื่อคนไข้ที่ค้นหา

#### 2.1.3 การค้นหาข้อมูลคนไข้

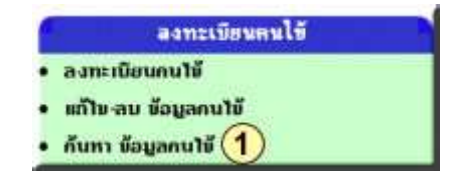

**รูป ก.43** การค้นหาข้อมูลคนไข้

🕚 คลิก เลือก ค้นหาข้อมูลคนใข้ จะปรากฎหน้าจอให้ป้อนข้อมูลค้นหา

| gisti                                                             | ration of J                                                                                                    | Dentistry                                                                            |                                                                                                    |                                                                                                    |
|-------------------------------------------------------------------|----------------------------------------------------------------------------------------------------|--------------------------------------------------------------------------------------|----------------------------------------------------------------------------------------------------|----------------------------------------------------------------------------------------------------|
| กา ข้อมู                                                          | ลคนใข้                                                                                                    |                                                                                      |                                                                                                    | วันที่ 4 กันยายน 254                                                                                                    |
|                                                                   |                                                                                                    | t                                                                                    | เลือกรายการใหม่ ]                                                                                                | 3                                                                                                    |
|                                                                   | ñ                                                                                                    | ันทา โดยชื่อ หรือ ชื่อสกุล หรือ                                                      | รทัสกนไข้                                                                                                    | 2 142589 ñum                                                                                                    |
|                                                                   |                                                                                                    |                                                                                      |                                                                                                    |                                                                                                    |
|                                                                   |                                                                                                    | ( mune                                                                               | ຄ່ອໃປ ] [ ສນັກສຸດກ້າຍ ]                                                                                          |                                                                                                    |
| เข้กังสิ้น : 1                                                    | 1926 su                                                                                                    | [ nure                                                                               | iอไป ] [ หน้าสุดท้าย ]                                                                                           | หน้าที่: 1/2                                                                                                    |
| พ์กิ่งสิ่น : 1<br>สำคัญ                                           | 925 ราย<br>รทัสกนไข้                                                                                                    | ( หมาย<br>ปีอ                                                                        | ก่อไป   [หน้าสุดท้าย ]<br>สกุล                                                                                   | หนักที่: 172<br>วันที่มาครั้งแรก                                                                                                    |
| มักังสิ่น<br><mark>ลำดับ</mark><br>1                              | 125 <b>ราย</b><br>รหัสกนไข้<br>142527                                                                                                    | ( หนาง<br>ปีอ<br>จำพอง                                                               | เอโป   ( หนัาสุดหัวย )<br>สิบุล<br>บุญเลียม                                                                      | ทนักที่: 1 / 2<br>วันที่มาครั้งตรก<br>27 มิถุนายน 2544                                                                                                    |
| ใช้ทั้งสิ้น :<br><mark>สำคับ</mark><br>1<br>2                     | 1925 ราย<br>รทัสกนไข้<br>142527<br>142528                                                                                                    | [ หนาย<br>ชื่อ<br>สำหลอ<br>สุเทพ                                                     | เอโป ] [ หนังสุดทั่งย ]<br>ส่ฎล<br>บุญเอียม<br>ยอดทองหลาง                                                        | ทนักที่: 1 / 2<br>วันที่มาครั้งแรก<br>27 มิถุนายน 2544<br>27 มิถุนายน 2544                                                                                                   |
| <mark>ส์กังสิน :</mark><br><mark>สำคับ</mark><br>1<br>2<br>3      | 1325 ราย<br>รหัสกนใช้<br>142527<br>142528<br>142529                                                                                                    | ( หมา<br>นือ<br>จำหอง<br>จุ่เทพ<br>ปนีดา                                             | เอโป ] [ หนัวสุดทัวย ]<br>สิญล<br>มูลูเอียม<br>ยอดทองหลาง<br>ใชยวรรณ                                             | พนักที่: 1 <b>/2</b><br>วันที่มาครั้งแรก<br>27 มิถุนายน 2544<br>27 มิถุนายน 2544<br>27 มิถุนายน 2544                                                                         |
| มักิ้งสิ้น :<br><mark>สำคับ</mark><br>1<br>2<br>3<br>4            | <b>stu</b><br><b>sňánulů</b><br>142527<br>142528<br>142529<br>142530                                                                                                    | ุ่ทนา<br>นื่อ<br>จำหอง<br>จุ่เทพ<br>ปนี่ดา<br>ศรีภันยา                               | เอโป ] [หน้าสุดท้าย ]<br>สิญล<br>มูลูเอียม<br>ยอดทองหลาง<br>ใชยวรรณ<br>พิตานปัน                                  | พนักที่: 1 / 2<br>วันที่มาครั้งแรก<br>27 มิถุนายน 2544<br>27 มิถุนายน 2544<br>27 มิถุนายน 2544<br>27 มิถุนายน 2544                                                           |
| มัทั่งสิ้น :<br><mark>สำคับ</mark><br>1<br>2<br>3<br>4<br>5       | 1325 ราย<br>รหัสคนไข้<br>142527<br>142528<br>142529<br>142529<br>142530<br>142531                                                                                       | ุ่ทนาง<br>นื่อ<br>จำหอง<br>จุ่เทพ<br>ปนีดา<br>ศิริภันยา<br>พาเวอ                     | เอโป ] [หน้าสุดท้าย ]<br>ส่อุล<br>บูญเอียม<br>ยอดทองหลาง<br>ใชยวรรณ<br>พิตานปืน<br>รามีเรช                       | พน้าที่: 1 / 2<br>วันที่มาครั้งแรก<br>27 มิถุนายน 2544<br>27 มิถุนายน 2544<br>27 มิถุนายน 2544<br>27 มิถุนายน 2544<br>27 มิถุนายน 2544<br>27 มิถุนายน 2544                   |
| <mark>สำคับ :<br/>สำคับ</mark><br>1<br>2<br>3<br>4<br>5<br>6      | 1325 <b>ราม</b><br><b>รพัสคนไข้</b><br>142527<br>142528<br>142529<br>142529<br>142530<br>142531<br>142532                                                               | ุ่หนาง<br>นื่อ<br>จำหอง<br>จุ่นทห<br>ปนิดา<br>ศรีภันยา<br>พาเวอ<br>Foures            | เอโป ] [พนักสุดท้าย ]<br>ส่อุล<br>มูลูเอียม<br>ยลดทลงหลาง<br>ใชยวรรณ<br>พิตานปืน<br>รามีเรช<br>Chres             | าณ้าที่: 172<br>วันที่มาครั้งแรก<br>27 มิถุนายน 2544<br>27 มิถุนายน 2544<br>27 มิถุนายน 2544<br>27 มิถุนายน 2544<br>27 มิถุนายน 2544<br>27 มิถุนายน 2544                     |
| <mark>สำคับ :<br/>สำคับ</mark><br>1<br>2<br>3<br>4<br>5<br>6<br>7 | Sitianulii           sitianulii           142527           142528           142529           142529           142530           142531           142532           142533 | ุ่หนาง<br>ขึ้อ<br>จำหอง<br>จุ่นทห<br>ปณีดา<br>ศิริภันยา<br>พาเวอ<br>Foures<br>อินสอน | เอโป ] [หน้าสุดท้าย ]<br>ส่อุล<br>บูลูเอียม<br>ยลดทองหลาง<br>ใชยวรรณ<br>พิตานปัน<br>รามีเรช<br>Chres<br>ไม้เรียง | พมักที่: 172<br>วันที่มาครั้งแรก<br>27 มิถุนายน 2544<br>27 มิถุนายน 2544<br>27 มิถุนายน 2544<br>27 มิถุนายน 2544<br>27 มิถุนายน 2544<br>27 มิถุนายน 2544<br>27 มิถุนายน 2544 |

ร**ูป ก.44** การป้อนข้อมูลคนไข้ที่ต้องการค้นหา

- ② ป้อนหรือพิมพ์รหัสคนไข้ ชื่อ หรือ นามสกุล ของคนไข้ที่ต้องการค้นหา
- (3) เสร็จเรียบร้อย คลิก ค้นหา

| Registi            | ation of l | Dentistry                        |                   |                       |
|--------------------|------------|----------------------------------|-------------------|-----------------------|
| ค้นหา ข้อมู        | ลคนไข้     |                                  |                   | วันที่ 4 กันยายน 2544 |
|                    |            | Ŀ                                | เลือกรายการใหม่ ] |                       |
|                    | ň          | นทา โดยชื่อ หรือ ชื่อสถุล หรือ : | รทัสกนไข้         | อันกา                 |
| เกนไข้ทั่งสิ้น : 1 | 510        |                                  |                   | หน้าที่:1/1           |
| ล่ำดับ             | รทัสคนไม้  | ชื่อ                             | aŋa               | วันที่มาครึ่งแรก      |
| (4)                | 142589     | นุชนารถ                          | เดียวรัตนกุล      | 29 มิสุนายน 2544      |

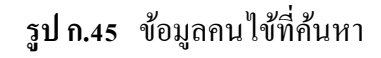

- ④ เมื่อโปรแกรมก้นหาข้อมูลก้นไขพบ จะแสคงข้อมูลคนไข้ขึ้นมา
- ๑ กลิก เลือกรายการใหม่ เพื่อกลับเมนูหลัก
- 2.2 ข้อมูลการส่งคนใข้ จะประกอบด้วย 2 รายการ ในการใช้งานดังนี้2.2.1 ข้อมูลการส่งคนใข้

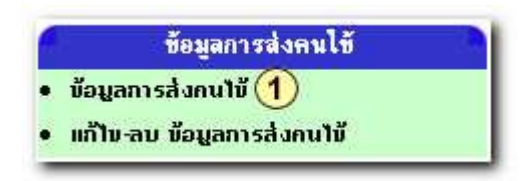

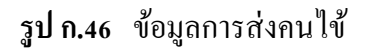

🕚 คลิกเลือกรายการ ข้อมูลการส่งคนไข้ จะปรากฎหน้าจอของข้อมูลการส่งคนไข้

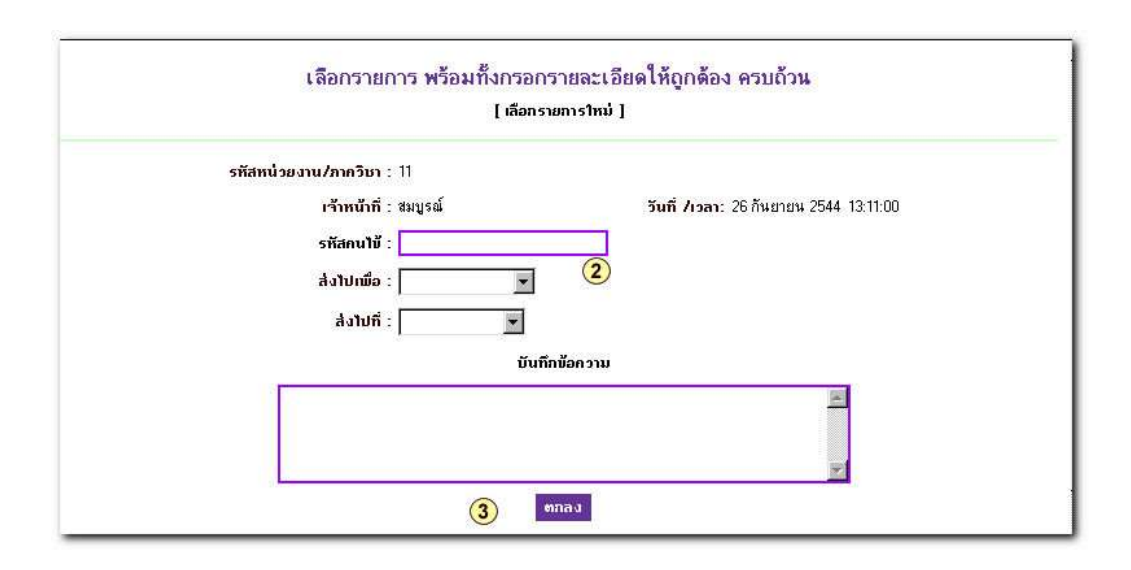

**รูป ก.4**7 ป้อนข้อมูลการส่งคนไข้

ข้อนข้อมูลการส่งคนไข้ ตามรายการในช่องฟิลด์ โดยป้อนรหัสคนไข้ ส่งไปเพื่อทำ อะไร และส่งไปที่ไหน

③ เสร็จเรียบร้อย คลิก ตกลง

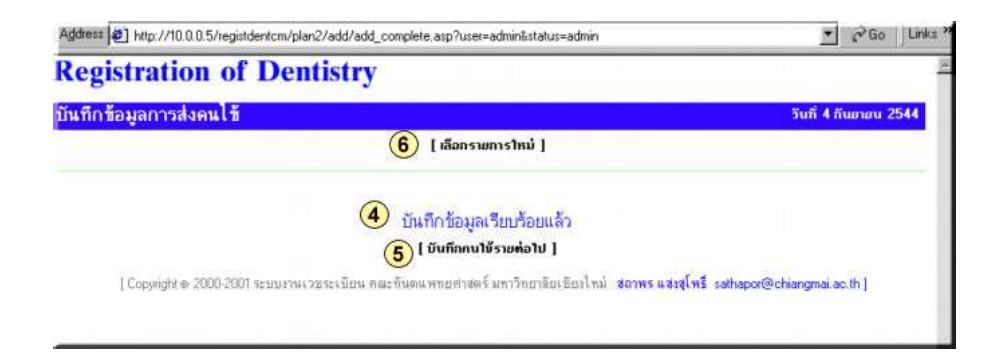

**รูป ก.48** การบันทึกข้อมูลการส่งคนไข้

- ④ จะปรากฎหน้าจอ บันทึกข้อมูลเรียบร้อยแล้ว
- ๑ กลิกเลือก บันทึกคนไข้รายต่อไป ถ้าต้องการบันทึกอีก
- 🔞 คลิกเลือก เลือกรายการใหม่ เพื่อกลับสู่เมนูหลัก

## 2.2.2 แก้ไข-ลบ ข้อมูลการส่งคนใข้

## 2.2.2.1 การแก้ไขข้อมูลการส่งคนไข้

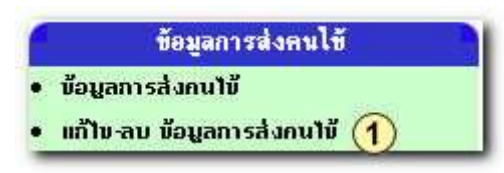

## **รูป ก.49** การแก้ไขข้อมูลการส่งคนไข้

 กลิกเลือกรายการ แก้ไข-ลบ ข้อมูลการส่งคนไข้ จะปรากฏหน้าจอของการให้ แก้ไข-ลบ ข้อมูลการส่งคนไข้

| cegisti                                                                 | ration of                                                                      | f Dentistry                                         | 0                                                  |                                                                                                    |      |
|-------------------------------------------------------------------------|--------------------------------------------------------------------------------|-----------------------------------------------------|----------------------------------------------------|----------------------------------------------------------------------------------------------------|------|
| บ-แก้ไข ร้                                                              | ้อมูลการส่งค                                                                   | นไข้                                                |                                                    | วันที่ 4 กันยายน                                                                                     | 2544 |
|                                                                         |                                                                                |                                                     | (เลือกรายการใหม่ )                                 |                                                                                                    |      |
| and and the states                                                      | a unu ib nann                                                                  | iaunnasa a                                          |                                                    |                                                                                                    |      |
| เข้อมูลการส่งห<br>เนาซ์ทั้งสิ้น : 4                                     | สารทนาย กลุกที่<br>กนไข้ กลิกที่ "รทัส<br>1 ราย                                | เลมทการสง"<br>เกมใช้"                               |                                                    | ทบักที่:                                                                                             | 171  |
| ข้อมูลการสิ่ง<br>นาซ์กังสิ่น : -<br>ลบข้อมูล                            | สงกันไข้ กลุกที่<br>กนไข้ กลิกที่ "รหัย<br>สำคับ<br>สำคับ                      | เลขาการสง"<br>เคนไข้"<br>เลขาก็การส่ง               | รทัสคนใช้                                          | หน้าที่:<br>วันที่มาครึ่งแรก                                                                         | 171  |
| ข้อมูลการส่งห<br>นาย์ทั่งสิ่น : 4<br>ลบข้อมูล<br>🔀                      | สงกันาย กลุกท<br>กนไข้ กลิกที่ "รหัะ<br>ราย<br>ลำดับ<br>1                      | เลขที่การส่ง<br>เลขที่การส่ง<br>(2)11               | <b>รทัสคนใช้</b><br>142589                         | ทบังที่:<br>วันที่มาครึ่งแรก<br>4 กันยายน 2544                                                       | 171  |
| ข้อมูลการส่งข<br>นายักับสิ้น :<br>อบข้อมูล<br>&<br>&<br>&               | สงมานาย กลุกก<br>กนไข้ กลิกที่ "รทัช<br>ราย<br>ลำดับ<br>1<br>2                 | แลยที่การส่ง<br>เลยที่การส่ง<br>(2)11<br>10         | รทัสคนใช้<br>142589<br>142563                      | ทบังที่:<br>วันที่มาครึ่งแรก<br>4 กันยายน 2544<br>4 กันยายน 2544                                     | 171  |
| ข้อมูลการสิง<br>นายักังสิ้น : -<br>ลนข้อมูล<br>23<br>23<br>23<br>23     | สงมันไม่ หลุกก<br>กนไข้ คลิกกี้ "รทัย<br><mark>สำคับ</mark><br>1<br>2<br>3     | ແລຍກົດາຣອີລ<br>ແລຍກົດາຣອີລ<br>(2)11<br>10<br>9      | <del>รพัลคนไข้</del><br>142589<br>142563<br>142577 | ทบ้าที่:<br><mark>วันที่มาครึ่งแรก</mark><br>4 กันยายน 2544<br>4 กันยายน 2544<br>30 สิงหาศม 2544     | 171  |
| ข้อมูลการสิง<br>มาชักิงสิ่น :<br>ลมข้อมูล<br>ชื<br>ชื<br>ชื<br>ชื<br>ชื | สงหนุ่ม หลุกก<br>กงาบั กลิกกี้ "รลัย<br><mark>สำคับ</mark><br>1<br>2<br>3<br>4 | เลยก็การส่ง<br>เลยก็การส่ง<br>(2)11<br>10<br>9<br>7 | รพัสคนไข้<br>142589<br>142563<br>142577<br>142563  | ณาที่:<br>รับที่มากรึ่งแรก<br>4 กันยายน 2544<br>4 กันยายน 2544<br>30 สิงหาคม 2544<br>28 สิงหาคม 2544 | 171  |

**รูป ก.50** การเลือกหรือค้นหาข้อมูลการส่งคนไข้ที่ต้องการแก้ไข

(2) ให้คลิกที่ช่องรายการ เลขที่การส่งโดยเลือกรายการเลขที่การส่งที่ต้องการแก้ไข จะ ปรากฎหน้าจอของการแก้ไข

| Registration of Dentistry                                                                                                    |                              |
|----------------------------------------------------------------------------------------------------|------------------------------|
| แก้ไขข้อมูลการส่งคนไข้                                                                                                    | วันที่ 26 กันยายน 2544       |
| [ย้อนกลับ ] [เลือกรายการใหม่ ]                                                                                                    |                              |
| เลขที่การส่ง : 13<br>รหัส คน1ชั: [142577<br>การักษา : 001<br>จารรักษาที่(เปลี่ยน) : ชิ<br>หน่วยงานที่(เปลี่ยน) : ชิ<br>หน่วยงานที่(เปลี่ยน) : ชิ<br>ตกลง<br>(Copyright ⊕ 2000-2001 ระบบงานเวชระเบียน คณะทันดนพทยศาสตร์ มหาวิทยาลัยเชียงไหม่ สถาพร แสงสุโท | f≸ sathapor@chiangmai.ac.th] |

**รูป ก.51** ป้อนข้อมูลการส่งคนใข้ที่ต้องการแก้ไข

- 3 ให้แก้ไขข้อมูลการส่งคนไข้ ตามช่องฟิลด์ที่ต้องการ
- ④ เมื่อแก้ไขเสร็จเรียบร้อย คลิก ตกลง

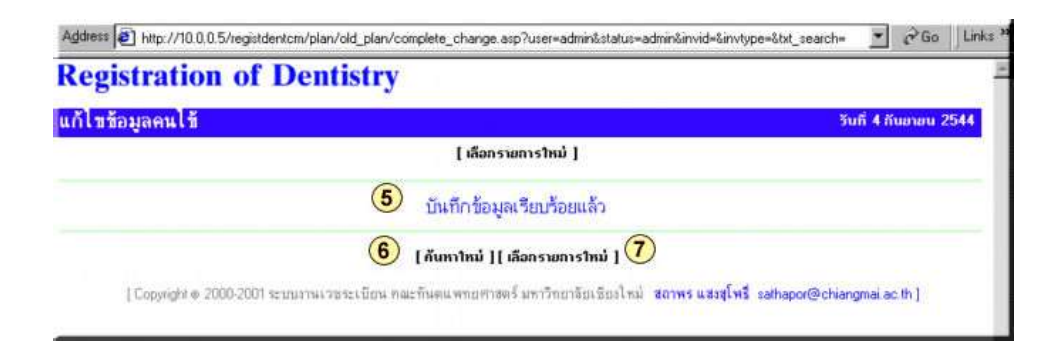

**รูป ก.52** การบันทึกข้อมูลการส่งคนไข้

- ๑ จะปรากฎหน้าจอให้ทราบว่าบันทึกข้อมูลการแก้ไขเรียบร้อยแล้ว
- 🔞 ถ้าต้องการจะแก้ไขข้อมูลคนไข้รายต่อไป ให้กลิกที่ ค้นหาใหม่
- 🕡 ถ้าไม่ต้องการแก้ไข ให้คลิกเลือกรายการใหม่ เพื่อกลับสู่เมนูหลัก

## 2.2.2.2 การลบข้อมูลการส่งคนใข้

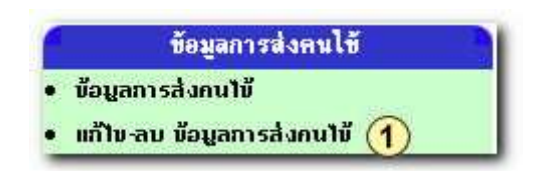

**รูป ก.53** การลบข้อมูลการส่งคนไข้

| legistr                                                                                                    | ation of                                               | f Dentistry                                               | f .                                                  |                                                                                  |                            |
|----------------------------------------------------------------------------------------------------|--------------------------------------------------------|-----------------------------------------------------------|------------------------------------------------------|----------------------------------------------------------------------------------|----------------------------|
| บ-แก้ไขข้                                                                                                    | อมูลการส่งค                                            | นไข้                                                      |                                                      |                                                                                  | วันที่ 4 กันยายน 2544      |
|                                                                                                    |                                                        |                                                           | [เลือกรายการใหม่ ]                                   | l.                                                                               |                            |
| unnnn ffennin an                                                                                                    | TOPPOLED THEREIN                                       | 1001011307                                                |                                                      |                                                                                  |                            |
| เข้อมูลการส่งค<br>นาซีทึ่งสิ้น : 4                                                                                                    | นไข้ คลิกที่ "รหัส<br>ราย                              | เคนใช้"                                                   |                                                      |                                                                                  | หน้าที่: 17                |
| ข้อมูลการสิงค<br>นาซีทึงสิ้น : 4<br>ลบข้อมูล                                                                                                  | นไข้ คลิกที่ "รพัก<br>ราย<br>ล่ำดับ                    | เคนไข้"<br>เลขที่การส่ง                                   | รที่สถนไข้                                           | ວັນກິ່ມ                                                                          | ุกน้ำที่: 1 /<br>าครั้งแรก |
| ข้อมูลการสิงค<br>นาซีทึงสิน : 4<br>ลบข้อมูล<br>23 (2)                                                                                         | นไข้ คลิกที่ "รหัง<br>ราย<br>สำคับ<br>1                | เคนไข้"<br>เลขที่การส่ง<br>11                             | <b>รทัสกนไข้</b><br>142583                           | <b>วันก็ม</b><br>4 กันยายน 2544                                                  | หน้าที่:ไ/<br>าครึ่งแรก    |
| ພັວມູລກາຣສິນສ<br>ມານັກົນລື່ມ : 4<br>ລາມນ້ວມູລ<br>ເວີ (2)<br>ເວີ                                                                               | นไข้ คลิกที่ "รพั<br>ราย<br>ลำดับ<br>1<br>2            | เคนใช้"<br>เลขที่การส่ง<br>11<br>10                       | รทีสถนไข้<br>142589<br>142563                        | วันทึม<br>4 กันธายน 2544<br>4 กันธายน 2544                                       | ทบ้าที: 1 /<br>าครึ่งแรก   |
| ម័ខអ្នតកាទតំបត<br>ជាម័ពិបតីមេះ 4<br>តាមម័នអ្នត<br>2<br>2<br>2<br>2<br>2<br>2<br>2<br>2<br>2<br>2<br>2<br>2<br>2<br>2<br>2<br>2<br>2<br>2<br>2 | นไข้ คลิกที่ "รหัส<br>ราย<br>ลำดับ<br>1<br>2<br>3      | คนใช้""<br>เลขที่การส่ง<br>11<br>10<br>9                  | <mark>รทีสถนไข้</mark><br>142589<br>142553<br>142577 | วันทึม<br>4 กันยายน 2544<br>4 กันยายน 2544<br>30 อิงทาคม 2544                    | ทบ้าที่: 1 /<br>าครึ่งแรก  |
| ນ້ອນູລຄາ saັan<br>ນານັກົນເລີຍ : 4<br>ລາວນັອນູລ<br>ເວີ (2)<br>ເວີ<br>ເວີ<br>ເວີ<br>ເວີ<br>ເວີ<br>ເວີ                                           | นไข้ คลิกที่ "รหัส<br>ราย<br>สำคับ<br>1<br>2<br>3<br>4 | <del>เหมาใช้"</del><br>เสษที่การส่ง<br>11<br>10<br>9<br>7 | รทัสถนไข้<br>142583<br>142563<br>142577<br>142563    | วันทึม<br>4 กันยายน 2544<br>4 กันยายน 2544<br>30 สิงทาคม 2544<br>29 สิงทาคม 2544 | ทบ้าที่: 1 /<br>าครึ่งแรก  |

**รูป ก.54** การเลือกข้อมูลการส่งคนไข้ที่ต้องการลบ

(2) ให้คลิกเลือกที่ S ช่องรายการ ลบข้อมูล โดยเลือกรายการการส่งที่ต้องการลบ จะ ปรากฎหน้าจอของการลบข้อมูลการส่งคนไข้

| Address 2 +                                                          | ttp://10.0.0.5/regi                                                        | istdentcm/plan/old_plan/              | viewplan asp?user=a                     | dmin&status=adm                     | in                | 💌 🖉 Go 🗍 Lin                  |
|----------------------------------------------------------------------|----------------------------------------------------------------------------|---------------------------------------|-----------------------------------------|-------------------------------------|-------------------|-------------------------------|
| Regist                                                               | ation o                                                                    | f Dentistry                           | 7                                       | 1                                   |                   |                               |
| ลบ-แก้ไข                                                             | <i>โอมูลการส่งค</i>                                                        | นไข้                                  |                                         |                                     |                   | วันที่ 4 กันยายน 2544         |
|                                                                      |                                                                            |                                       | [ เลือกราย                              | สารใหม่ ]                           |                   | 74                            |
| ลบข้อมูลการส่<br>แก้ไขข้อมูลการ<br>ดูข้อมูลการส่ง<br>คนไข้ทั่งสิ้น : | มคนไข้ คลิกที่ "อเ<br>ส้งคนไข้ คลิกที่ "รทัม<br>านไข้ คลิกที่ "รทัม<br>ราย | บข้อมูล"<br>เลขที่การส่ง"<br>ร์กนใช้" | Microsoft Ind                           | การอบ?!?!                           | ×                 | หน้าที่: 171                  |
| ລນນ້ອມູລ                                                             | ล่าดับ                                                                     | เลขที่การสิ่ง                         |                                         |                                     |                   | วันกิ้มาครั้งแรก              |
| 0                                                                    | 1                                                                          | 11                                    | (3) ок                                  | Cancel                              | กยน 2544          |                               |
| 0                                                                    | 2                                                                          | 10                                    |                                         | - 6-                                | ายน 2544          |                               |
| 8                                                                    | 3                                                                          | 9                                     | 142577                                  |                                     | 30 สิงหาคม 2544   |                               |
| 0                                                                    | 4                                                                          | 7                                     | 142563                                  |                                     | 28 สีงหาคม 2544   |                               |
| [Co                                                                  | pyright & 2000-20                                                          | 01 ระบบภาพเวชระเบียน                  | <b>[ เลือกรา</b> ย<br>คณะทันตแพทยศาสตร์ | <b>สารใหม่ ]</b><br>มหาวิทยาลัยเซีย | ปาม่ สถาพร แสงสุโ | ws sathapor@chiangmai.ac.th ] |

**รูป ก.55** การยืนยันการลบข้อมูลการส่งคนไข้

จะปรากฎหน้าต่างของการยืนยันการลบข้อมูลการส่งคนไข้

- คลิกปุ่ม \_\_\_\_\_\_ เมื่อต้องการลบรายข้อมูลการส่งคนไข้
- คลิกปุ่ม Cancel เมื่อต้องการยกเลิกหรือไม่ต้องการลบข้อมูลการส่งคนไข้

#### 2.2.2.3 การดูข้อมูลการส่งคนไข้

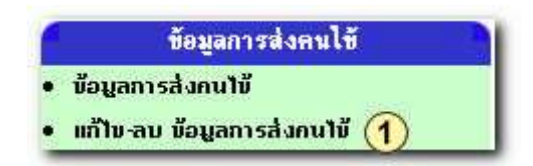

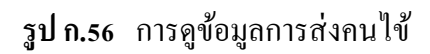

 คลิกเลือกรายการ แก้ไข-ลบ ข้อมูลการส่งคนไข้ จะปรากฎหน้าจอของการให้ แก้ไข-ลบ ข้อมูลการส่งคนไข้

| legisti                                                                 | ration of                                                           | f Dentistry                                       |                                                        |                                                                                  |                           |
|-------------------------------------------------------------------------|---------------------------------------------------------------------|---------------------------------------------------|--------------------------------------------------------|----------------------------------------------------------------------------------|---------------------------|
| บ-แก้ไข ร                                                               | ข้อมูลการส่งค                                                       | นไข้                                              |                                                        |                                                                                  | วันที่ 4 กันยายน 2544     |
| _                                                                       |                                                                     |                                                   | [ เลือกรายการใหม่ ]                                    |                                                                                  |                           |
| Automation                                                              | สมอบไม้ ออีกกี "                                                    | ", karning                                        |                                                        |                                                                                  |                           |
| าข้อมูลการส่ง.<br>นาชักังสิ้น                                           | คนไข้ คลิกที่ "รพั                                                  | หนไข้"                                            |                                                        |                                                                                  | หน้าที่: 11/1             |
| เขือมูลการส่ง<br>เนาซ์กังสิ้น :<br>ลบซ้อมูล                             | กนใช้ กลิกที่ "รทัม<br>- ราย<br>ลำดับ                               | เคนไข้"<br>เสษที่การส่ง                           | ร์นีสถนไข้                                             | วันทั้ม                                                                          | หน้าที่: 171<br>กกรั้งแรก |
| าข้อมูลการส่ง<br>นาชีที่งลื่น :<br>ลมข้อมูล<br>23                       | คนไข้ คลิกกี้ "รกัง<br>∔ ราย<br>ลำดับ<br>1                          | เลษทึ่การส่ง<br>11 (                              | รทัสกนไข้<br>2)142589                                  | <b>รับทีม</b><br>4 กันยายน 2544                                                  | ทบ้าที่: 171<br>กครั้งแรก |
| เข้อมูลการส่ง<br>นาชักังสิ่น :<br>อมช้อมูล<br>23                        | กนไข้ คลิกที่ "รพั<br>ราย<br>ลำดับ<br>1<br>2                        | สมาชั<br>เลษที่การส่ง<br>11 (<br>10               | <mark>รทัสคนไข้</mark><br>2)142583<br>142563           | รับทีม<br>4 กันยายน 2544<br>4 กันยายน 2544                                       | ทบ้าที่: 171<br>ทศรั้งแรก |
| มข้อมูลการส่ง<br>นาชีทั่งสิ่น<br>อมข้อมูล<br>23<br>23<br>23<br>23       | กนไข้ กลิกกี้ "รทัง<br><mark>4 ราย<br/>ถ้าคับ</mark><br>1<br>2<br>3 | สมที่การส่ง<br>11 (<br>10<br>9                    | <mark>รทัสคนไข้</mark><br>2)142583<br>142563<br>142577 | รับทีม<br>4 กันยายน 2544<br>4 กันยายน 2544<br>30 สิงทาทม 2544                    | ทบ้าที่: 171<br>กครึ่งแรก |
| ນໃຫ້ກັບລື່ນ<br>ແມ່ນີ້ກັບລື່ນ<br>ລາມທິວມູລ<br>ຜິ<br>ຜິ<br>ຜິ<br>ຜິ<br>ຜິ | กนไข้ กลิกที่ "รทัง<br><mark>ราย<br/>1</mark><br>2<br>3<br>4        | <mark>เลษที่การส่ง</mark><br>11 (<br>10<br>9<br>7 | <mark>2)</mark> 142583<br>142563<br>142577<br>142563   | รับทีม<br>4 กันยายน 2544<br>4 กันยายน 2544<br>30 สิงทาคม 2544<br>28 สิงทาคม 2544 | ทยักถึ: 171<br>กครึ่งแรก  |

**รูป ก.57** เลือกรายการข้อมูลการส่งคนใช้ที่ต้องการ

(2) ให้กลิกเลือกรหัสคนไข้ที่ต้องการดูข้อมูลการส่งคนไข้ จะปรากฎหน้าจอของข้อมูล การส่งคนไข้ ที่เลือก

| Registration     | of Dentistry                                                                                   |                       |
|------------------|------------------------------------------------------------------------------------------------|-----------------------|
| ้อมูลการส่งคนไข้ | 5                                                                                              | วันที่ 4 กันยายน 2544 |
|                  | (4) [ข้อนกลับ] [เลือกรายการใหม่ ]                                                              |                       |
|                  | วันที่: 4 กันยายน 2544 เวลา: 7.42:12 AM                                                        |                       |
| 2                | รพัสคนใช้ : 142589                                                                             |                       |
| 9                | ชื่อ : นุชนารถ <b>สกูล</b> : เดียวรัตนกูล                                                      |                       |
|                  | ส่งจาก : พยาธิ ไปที่ : พยาธิ                                                                   |                       |
|                  | ไปเพื่อ: อุตพีน                                                                                |                       |
| [ Copyright # 2  | 106-2001 ระบบภาพวชระเบียน คณะกันดแพทยศาสตร์ มหาริทยาจัยเชียงใหม่ - สถาพร แสมสุโพรี่- sathaport | Pchiangmai.ac.th]     |

## **รูป ก.58** รายละเอียดข้อมูลการส่งคนไข้

- ๑ จะปรากฏ ข้อมูลการส่งคนไข้ ขึ้นมาซึ่งหน้าจอนี้สามารถดูข้อมูลเท่านั้นไม่มีสิทธ์ แก้ไขข้อมูล
- ถ้าต้องการที่จะดูข้อมูลการส่งคนไข้อีก ให้คลิกที่ ย้อนกลับ
- ๑ ถ้าไม่ต้องการที่จะดูข้อมูลการส่งคนไข้อีก ให้กลิกที่ เลือกรายการใหม่ เพื่อกลับสู่ เมนูหลัก

2.3 ข้อมูลการรับคนใข้ จะประกอบด้วย 2 รายการ ในการใช้งานดังนี้
 2.3.1 ข้อมูลการรับคนใข้

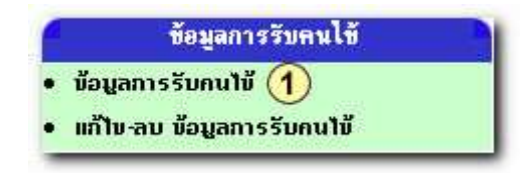

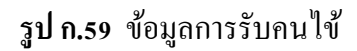

กลิกเลือกรายการ ข้อมูลการรับคนไข้ จะปรากฎหน้าจอให้ป้อนข้อมูลการรับคนไข้

| ทึกข้อมูลการรับคนใช้                                                                            | วันที่ 26 กับยายน 254                                   |
|-------------------------------------------------------------------------------------------------|---------------------------------------------------------|
| เลือกรายการ พร้อมทั้งกรอกร<br>(เลือกราย                                                         | ายละเอียดให้ถูกต้อง ครบถ้วน<br>ตาร1ณ์ ]                 |
| รดีสุดนั่วยงาน/ภาควิชา : 11<br>เข้าหน้าดี : สมบูรส์<br>รดัสคนไข้ :<br>มารับการรักษา :<br>ยันทึก | วันที่ ภาพา: 26 กันยายน 2644 13.13.33<br>(2)<br>ข้อกวาม |
| 3 .                                                                                             |                                                         |

ร**ูป ก.60** การป้อนข้อมูลการรับคนใข้

ข้อนข้อมูลการรับคนไข้ ตามรายการในช่องฟิลด์ โดยป้อนรหัสคนไข้ และรายการ ที่มารับการรักษา

③ เสร็จเรียบร้อย คลิก ตกลง

| Registration of Dentistry                                            |                                                         |
|----------------------------------------------------------------------|---------------------------------------------------------|
| บันทึกข้อมูลการรับคนใช้                                              | วันที่ 4 กันยายน 2544                                   |
| 6 (เลือกรายการใหม่ )                                                 |                                                         |
| <ul> <li>บันทึกข้อมูลเรียบร้อย</li> </ul>                            | แล้ว                                                    |
| (5) [ มันทึกคนใช้รายค่อใน                                            | 1                                                       |
| [ Copyright @ 2000-2001 ระบบงานเวชระเบียน คณะกันคนพทยศาสตร์ มหาวิทยา | โยเรียงใหม่ สถาพร แสงสุโพธิ์ sathapor@chiangmai.ac.th.] |

ร**ูป ก.61** การบันทึกข้อมูลการรับคนไข้

- ④ จะปรากฎหน้าจอ บันทึกข้อมูลเรียบร้อยแล้ว
- ๑ กลิกเลือก บันทึกคนไข้รายต่อไป ถ้าต้องการบันทึกอีก
- 🔞 คลิกเลือก เลือกรายการใหม่ เพื่อกลับสู่เมนูหลัก

2.3.2 แก้ไข-ลบ ข้อมูลการรับคนไข้
 2.3.2.1 การแก้ไขข้อมูลการรับคนไข้
 ข้อมูลการรับคนไข้
 ข้อมูลการรับคนไข้
 แก้ไข-ลบ ข้อมูลการรับคนไข้ (1)

**รูป ก.62** การแก้ไขข้อมูลการรับคนไข้

 คลิกเลือกรายการ แก้ไข-ลบ ข้อมูลการรับคนไข้ จะปรากฎหน้าจอของการให้ แก้ไข-ลบ ข้อมูลการรับคนไข้

| Registrati                                                                                                    | on of D                                                                                                    | entistry                           |                                                     |                                                                                       |
|----------------------------------------------------------------------------------------------------|----------------------------------------------------------------------------------------------------|------------------------------------|-----------------------------------------------------|---------------------------------------------------------------------------------------|
| เ⊐<br>เบ-แก้ไขข้อมล                                                                                                    | การรับคนไข้                                                                                                    |                                    |                                                     | วันที่ 4 กันยายน 254                                                                  |
|                                                                                                    |                                                                                                    |                                    | [เลือกรายการใหม่ ]                                  |                                                                                       |
|                                                                                                    |                                                                                                    |                                    |                                                     |                                                                                       |
| ານນ້ວນລະກາຣຣັນคนໃນ້<br>ເຖິງນັ້ວນລະກາຣຣັນຄູນ                                                                                                    | ึกลิกที่ "ลบข้อมูล"<br>ไข้ คลิกที่ "เลขที่กา                                                                          | รรับ"                              |                                                     |                                                                                       |
| าบข้อมูลการรับคนไข้<br>เก้ไขข้อมูลการรับคนไข้<br>งูข้อมูลการรับคนไข้ /<br>านไข้กึ่งสิ้น : 3 ราย                                                                                     | ี คลิกที่ "อบข้อมูอ"<br>ใข้ คลิกที่ "เลขที่ถา<br>เลิกที่ "รหัสคนใข้"                                                  | รรับ"                              |                                                     | ทบั∩ก็:17                                                                             |
| ານພ້ວມູລກາรรັບຄາມໄຫ້<br>ທ້ານຫ້ວມູລກາຮ່ວນຄາມ<br>ເບັດມູລກາຮ່ວນຄາມໄຫ້ ທ<br>ແມ່ນທີ່ກຸ່ມລື້ນ : 3 ຮານ<br>ລານຫ້ວມູລ                                                                        | ี่ กลิกที่ "เลบข้อมูล"<br>ใช้ กลิกที่ "เลขที่ถา<br>เลิกที่ "รทัสคนใช้"<br>ล้ำดับ                                      | รรับ"<br>มอุษที่การรับ             | รศัสกนไข้                                           | กบ้าที่:⊺/<br>วันที่รับคนไข้                                                          |
| บข้อมูลการรับคนไข้<br>ก้ไขข้อมูลการรับคนไข้<br>เข้อมูลการรับคนไข้ /<br>นไข้ทั่งสิ้น : 3 ราย<br>ลบข้อมูล<br>🏹                                                                        | ใกลิกที่ "เลขข้อมูล"<br>ใช้ กลิกที่ "เลขที่ถา<br>เลิกที่ "รทัสคนใช้"<br>ลำดับ<br>1                                    | รรับ"<br>เลขที่การรับ<br>2 11      | ร <del>สัสกนไข้</del><br>142589                     | กบ้าที่:1/<br>วันที่รัยคนไข้<br>4 กันยายน 2544                                        |
| งบข้อมูลการรับคนไข้<br>เก็โขข้อมูลการรับคน<br>เข้อมูลการรับคนไข้ (<br>เนโข้ทังสืบ : 3 ราย<br>ลบข้อมูล<br>30<br>30<br>30<br>30<br>30<br>30<br>30<br>30<br>30<br>30<br>30<br>30<br>30 | ใกลิกที่ "อบข้อมูล"<br>ใช้ กลิกที่ "เลขที่เก<br>กลิกที่ "รหัสคนใช้"<br><mark>ลำลับ</mark><br>1<br>2                   | ອະນາ<br>ອານາກິກາງຮັບ<br>2 11<br>10 | ร <del>สัสกนไข้</del><br>142589<br>142576           | ทบ้าที่: 1 /<br>วันที่รับคนไข้<br>4 กันยายน 2544<br>31 จิงทาคม 2544                   |
| ามข้อมูลการรับคนไข้<br>เก้ไขข้อมูลการรับคนไข้<br>เนไข้กั้งสืบ : 3 ราย<br>คมข้อมูล<br>20<br>20<br>20<br>20<br>20<br>20<br>20                                                         | i คลิกที่ "งบบังบูล"<br>1ช้ คลิกที่ "เรงบัญา<br>กลิกที่ "ร <del>ห</del> ัสคนไข้"<br><mark>ลำดับ</mark><br>1<br>2<br>3 | 550"<br>2011<br>10<br>9            | ร <del>สัสกนไข้</del><br>142589<br>142576<br>142596 | ทบับก็: 1 /<br>วันที่รับคนไข้<br>4 กันยายน 2544<br>31 สิงทาคม 2544<br>31 สิงทาคม 2544 |

**รูป ก.63** เลือกรายการข้อมูลเลขที่การรับคนไข้ที่ต้องการแก้ไข

(2) ให้คลิกที่ช่องรายการ เลขที่การรับโดยเลือกรายการเลขที่การรับที่ต้องการแก้ไข จะ ปรากฎหน้าจอของการแก้ไข

| Registration of Dentistry                                                                                 |                                             |  |
|----------------------------------------------------------------------------------------------------|---------------------------------------------|--|
| แก้ไขข้อมูลการรับคนไข้                                                                                    | วันที่ 26 กันยายน 2544                      |  |
| [ข้อนกลับ ] [เลือกรายการใหม่ ]                                                                            |                                             |  |
| ทน่วยงาน 11<br>เลขที่การรับ: 15<br>รหัส : 142577<br>การักษา : 002<br>การรักษาที่(เปลี่ยน) :<br>(ปลี่ยน) : |                                             |  |
| [Copyright ๏ 2000-2001 ระบบงานเวชระเบียน คณะกันตแพทยศาสตร์ มหาวิทยาลัยเชียงใหม่ เ                         | งถาพร แสงสุโพธิ์ sathapor@chiangmai.ac.th ] |  |

**รูป ก.64** ป้อนข้อมูลที่ต้องการแก้ไขข้อมูลการรับคนไข้

- 3 ให้แก้ไขข้อมูลการรับคนไข้ ตามช่องฟิลด์ที่ต้องการ
- ④ เมื่อแก้ไขเสร็จเรียบร้อย คลิก ตกลง

| <b>Registration of De</b>     | ntistry                                                                                              | - |
|-------------------------------|----------------------------------------------------------------------------------------------------|---|
| แก้ไขข้อมูลคนใข้              | รับที่ 4 กับยายน 25                                                                                  | 4 |
|                               | [ เลือกรายการใหม่ ]                                                                                  |   |
|                               | บันทึกข้อมูลเรียบร้อยแล้ว                                                                            |   |
|                               | 🔞 [กันหาใหม่ ][เลือกรายการใหม่ ] 7                                                                   |   |
| Copyright @ 2000-2001 secture | แวะระเบียน คณะกันดแพกยศาสตร์ มหาวิทยาจัยเรียงใหม่ <b>สถาพร แสงรุโทรี่</b> sathapor@chiangmai.ac.th.] |   |

**รูป ก.65** การบันทึกข้อมูลการรับคนไข้ที่แก้ไขเรียบร้อยแล้ว

- ๑ จะปรากฎหน้าจอให้ทราบว่าบันทึกข้อมูลการแก้ไขเรียบร้อยแล้ว
- 🔞 ถ้าต้องการจะแก้ไขข้อมูลคนไข้รายต่อไป ให้คลิกที่ ค้นหาใหม่
- 🕡 ถ้าไม่ต้องการแก้ไข ให้คลิกเลือกรายการใหม่ เพื่อกลับสู่เมนูหลัก

## 2.3.2.2 การลบข้อมูลการรับคนใข้

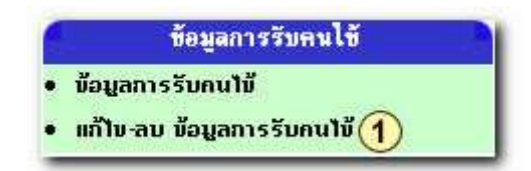

**รูป ก.66** การลบข้อมูลการรับคนไข้

กลิกเลือกรายการ แก้ไข-ลบ ข้อมูลการส่งคนไข้ จะปรากฎหน้าจอของการให้ แก้ไข-ลบ ข้อมูลการรับคนไข้

| ป–แก้ไขข้อมูล                                   | ลการรับคนไข้                                 |                          |                               | วันที่ 6 กันยายน 2                                             |
|-------------------------------------------------|----------------------------------------------|--------------------------|-------------------------------|----------------------------------------------------------------|
| -                                               |                                              |                          | ( ต่อกรายการใหม่ )            |                                                                |
| เมื่อมูลการรับคนไข้<br>ไขข้อมูลการรับคน         | คลิกที่ "ลบข้อมูล"<br>ใช้ คลิกที่ "เอขที่กาะ | รรับ"                    |                               |                                                                |
| ก็มีที่งสิ้น : 🤉 ราย                            | Sisterio re                                  |                          |                               | តណីព័                                                          |
| ามีตั้งสื่น : > ราก<br>สมข้อมูล                 | สังพัช                                       | ເສຍກິດາວວັນ              | รทัศคนใช้                     | ทน้าที่-<br>วินที่รับคนใช้                                     |
| มัติจสิน : 2 ราช<br>สมข้อมูล<br>©(2)            | ตัวคัญ<br>1                                  | ສະຫົດາວຈັບ<br>11         | รที่สุดนไข้<br>142583         | กบังก์:<br>วินที่รับคนใช้<br>4 กิษยายน 2544                    |
| ນັກັນລື່ມ : 3 ຣາດ<br>ສະໜັວຍູສ<br>ເຊີ (2)<br>ເຊີ | ตั้งพืช<br>1<br>2                            | ເສຍຕົ້ກາວຮັບ<br>11<br>ອີ | รดีสอนได้<br>142589<br>142595 | กฉังธ์,<br>วินที่รับคนใช้<br>4 กิษยายน 2544<br>31 ชิงกาคม 2544 |

**รูป ก.67** เลือกรายการข้อมูลการรับคนไข้ที่ต้องการลบ

(2) ให้คลิกเลือกที่ (2) ช่องรายการ ลบข้อมูลโดยเลือกรายการการรับที่ต้องการลบ จะ ปรากฎหน้าจอของการลบข้อมูลการรับคนไข้

| ข้อมูลการรับคนไข้ คลิกที่ " <mark>ลบข้อมูล"</mark><br>ไขข้อมูลการรับคนไข้ คลิกที่ "เลขทีการรับ"<br>ออมูลการรับคนไข้ คลิกที่ "รทัสคนไข้"<br>ไข้ทั้งสื้น : 2 ราย<br> |            |
|----------------------------------------------------------------------------------------------------|------------|
|                                                                                                    | หยังที่- 1 |
| ลบบอมูล ลาดบ เลขทการรบ 🤉 ต้องการอง (วาน วนทรบคนไข                                                                                                    | 1ช้        |
| 8 1 11 4 กันยายน 2544                                                                                                    |            |
| 8 2 9 DK Cancel 31 สิงทาศม 2544                                                                                                    |            |

## **รูป ก.68** ยืนยันการลบข้อมูลการรับคนไข้

จะปรากฎหน้าต่างของการยืนยันการลบข้อมูลการรับคนไข้

- คลิกปุ่ม \_\_\_\_\_\_ เมื่อต้องการลบรายข้อมูลการรับคนไข้
- คลิกปุ่ม Cancel เมื่อต้องการยกเลิกหรือไม่ต้องการลบข้อมูลการรับคนไข้

#### 2.3.2.3 การดูข้อมูลการรับคนใข้

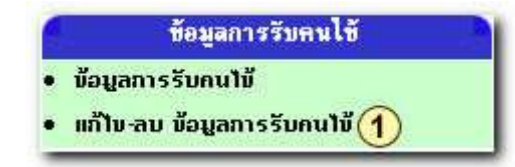

**รูป ก.69** การดูข้อมูลการรับคนไข้

กลิกเลือกรายการ แก้ไข-ลบ ข้อมูลการรับคนไข้ จะปรากฎหน้าจอของการให้ แก้ไข-ลบ ข้อมูลการรับคนไข้

| (เอ็กที่ "อบข้อมูล"<br>ใดอิกที่ "เอมชื่อเวอรับ" | เขการใหม่ ] |                   |
|-------------------------------------------------|-------------|-------------------|
| าลิกที่ "สมข้อมูล"<br>1.คลิกที่ "เลมพิการรับ"   |             |                   |
| inที่ "รหัสกนไข้"                               |             |                   |
|                                                 |             | ทน้ำที่: 1        |
| dates mutinester                                | รที่สถนใข้  | วันที่รับคนใช้    |
| สาคาม เสมากการรม                                |             | 4 5000000 2544    |
| 1 11 14258                                      | 2           | 4 1140 1214 2 244 |
| สาคม เสมาการรบ                                  |             | 4 500000 2544     |

[Copyright © 2000-2001 ระบบงานเวชระเบียน คณะกันตนหายศาสตร์ มหาวิทยาจัยเยียงไหม่ สถาพร แสงรุโพธิ์ sathapor@chiangmai.ac.th.]

**รูป ก.70** เลือกรายการรหัสคนใช้ที่ต้องการดูข้อมูลการรับคนใข้

(2) ให้คลิกเลือกรหัสคนไข้ที่ต้องการดูข้อมูลการรับคนไข้ จะปรากฏหน้าจอของข้อมูล การรับคนไข้ ที่เลือก

| ข้อมูลการรับคนไ |                                                                                                    | วันที่ 6 กันยายน 2544 |
|-----------------|----------------------------------------------------------------------------------------------------|-----------------------|
|                 | (4)[ย้อนกลับ] [เลือกราชการใหม่]                                                                                                    |                       |
|                 | วันที่: 31 อิงทาคม 2544 เวลา: 4.24:02<br>รพัสคนไข้ : 142596<br>ชื่อ : ธนัญพร สกูล : อุปขาว<br>หน่วยงาน : พยาธิ<br>การรักษา: อุตพัน<br>รายละเอียดการรับคนไข้: |                       |

**รูป ก.71** ข้อมูลการรับคนไข้

- จะปรากฏ ข้อมูลการส่งคนไข้ ขึ้นมาซึ่งหน้าจอนี้สามารถดูข้อมูลเท่านั้นไม่มีสิทธ์ แก้ไขข้อมูล
- ถ้าต้องการที่จะดูข้อมูลการส่งคนไข้อีก ให้คลิกที่ ย้อนกลับ
- ๑ ถ้าไม่ต้องการที่จะดูข้อมูลการส่งคนไข้อีก ให้คลิกที่ เลือกรายการใหม่ เพื่อกลับสู่ เมนูหลัก

## 2.4 ข้อมูลทั่วไป จะประกอบด้วย 9 รายการ ในการใช้งาน

ในรายการข้อมูลทั่วไป จะยกตัวอย่างเพียง 1 รายการ เพราะอีก 8 รายการสามารถที่จะใช้วิธี การคำเนินการเพิ่ม-ลบ-แก้ไขข้อมูลแบบเดียวกัน

#### 2.4.1 เพิ่ม-ลบ-แก้ไขข้อมูลอาชีพ

2.4.1.1 การเพิ่มข้อมูลอาชีพ

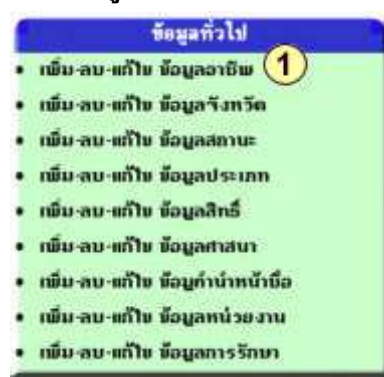

รูป ก.72 การเพิ่ม-ลบ-แก้ไขข้อมูลอาชีพ ในส่วนของข้อมูลทั่วไป คลิกเลือกรายการที่ต้องการ ในตัวอย่างคลิกเลือก เพิ่ม-ลบ-แก้ไข ข้อมูลอาชีพ
 จะปรากฎหน้าจอในการเพิ่มข้อมูลอาชีพ

| พิม-ลบ-แก้ไข ข้อมูลอาชีพ             | วันที่ 4 กันยายน 2544 |
|--------------------------------------|-----------------------|
| [เดือกรายการใหม่ ]                   |                       |
| เพิ่มรายชื่ออาชีพ<br>รพัสอาชีพ : [18 |                       |
| ชื่ออาชีพ                            |                       |
| เพิ่มข้อมูล 3                        |                       |

**รูป ก.73** การเพิ่มรายชื่อข้อมูลอาชีพที่ต้องการ

- 횓 เพิ่มรายการอาชีพที่ต้องการในช่องรายการฟิลด์
- Isioinia เพิ่มเสร็จเรียบร้อย คลิก เพิ่มข้อมูล

| พื้ม-ลบ-แก้ไข ห้อมูลอาชิพ |                          | วันที่ 4 กันยายน 2544 |
|---------------------------|--------------------------|-----------------------|
|                           | 6 ( เลือกรายการใหม่ )    |                       |
|                           | บันทึกข้อมลเรียบร้อยแล้ว |                       |
|                           | 5 [เพิ่ม-อบรายการต่อไป ] |                       |

**รูป ก.7**4 การบันทึกข้อมูลการเพิ่มเรียบร้อย

- จะปรากฎหน้าจอให้ทราบว่า บันทึกข้อมูลที่เพิ่มเรียบร้อยแล้ว
- ๑ กลิก เพิ่ม-ลบรายการต่อไป เมื่อต้องการทำรายการอื่นต่อไป
- 🔞 คลิก เลือกรายการ ใหม่ เพื่อกลับสู่เมนูหลัก

#### 2.4.1.2 การแก้ไขข้อมูลอาชีพ

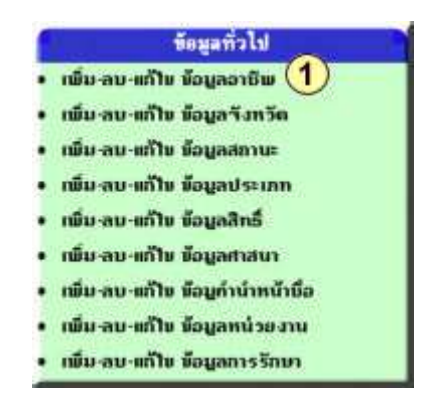

**รูป ก.75** การแก้ไขข้อมูลอาชีพในส่วนของข้อมูลทั่วไป

 คลิกเลือกรายการที่ต้องการ ในตัวอย่างคลิกเลือก เพิ่ม-ลบ-แก้ไข ข้อมูลอาชีพ จะปรากฎหน้าจอในการแก้ไขข้อมูลอาชีพ

|    |           | (2)                                          | กับกา |
|----|-----------|----------------------------------------------|-------|
|    |           | <b>า</b> ่านวนอาชีพ <mark>19</mark> อาชีพ    |       |
| ลบ | ล่ำดับที่ | ชื่ออาชีพ ชื่ออาชีพ กลิกเพื่อต้องการแก้ไขได้ |       |
| 0  | 1         | รับจ้าง (3)                                  |       |
| 0  | 2         | ท้าขาย                                       |       |
| 0  | 3         | รับราชการ                                    |       |
| 0  | 4         | Lanzu                                        |       |
| 0  | 5         | - WS2                                        |       |
| 0  | 6         | 84 y                                         |       |
| •  | 7         | นักเรียน                                     |       |
| 0  | 8         | นักพักษา                                     |       |
| 0  | 9         | ผู้สูงลาย 60 ชิ้นไป                          |       |
| 0  | 10        | แม่บ้าน                                      |       |
| 0  | 11        | เกษตรกร                                      |       |
| 0  | 12        | ในปกตรอง                                     |       |
|    |           |                                              |       |

**รูป ก.76** การเลือกข้อมูลอาชีพที่ต้องการแก้ไข

การแก้ไขข้อมูลอาชีพ ทำการค้นหาข้อมูลอาชีพที่ต้องการแก้ไข ได้ 2 วิธี

- ให้ป้อนอาชีพในช่องของการก้นหา เรียบร้อยแล้วกลิก ก้นหา
- अรือคลิกเลือก ข้อมูลอาชีพที่มีอยู่ในรายการ

ทั้ง 2 วิธีเมื่อทำการค้นหาจะปรากฏหน้าจอข้อมูลอาชีพที่ค้นหา

|                                                         | วันที่ 4 กันยามน 2544                                                                                   |
|---------------------------------------------------------|----------------------------------------------------------------------------------------------------|
| [เลือกรายการใหม่ ]                                      |                                                                                                    |
| แก้ไข ข้อมูลอาชีพ                                       |                                                                                                    |
| รทัสอาบิพ : 2                                           | ()                                                                                                    |
| ชื่ออาชีพ: <u>ด้าราย</u><br>มันทึกม้อมูล <mark>5</mark> |                                                                                                    |
| [เกือกข้อมูลไหม่ ]                                      |                                                                                                    |
|                                                         | [เลือกรายการไหม่ ]<br>แก้ไข ช้อมูลอาชีพ<br>รหัสอาชีพ : ?<br>ชื่ออาชีพ: <u>ด้าชาย</u><br>มีบรทักทัลมูล 5 |

**รูป ก.**77 การป้อนข้อมูลแก้ไขข้อมูลอาชีพ

- ④ ทำการแก้ไขข้อมูลอาชีพ ตามต้องการ
- ๑ เมื่อแก้ไขเสร็จเรียบร้อย คลิก บันทึกข้อมูล เพื่อบันทึกการแก้ไขข้อมูล

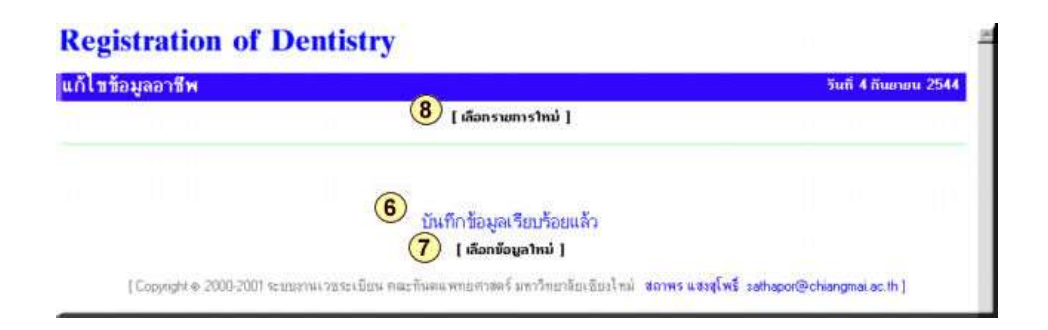

**รูป ก.78** การบันทึกข้อมูลอาชีพที่แก้ไขเรียบร้อยแล้ว

- 🔞 จะแจ้งให้ทราบว่า บันทึกข้อมูลที่แก้ไขเรียบร้อยแล้ว
- 🥡 กลิกเลือก เลือกข้อมูลใหม่ เมื่อต้องการจะแก้ไขข้อมูลอาชีพอื่น ๆ อีก
- 8 คลิกเลือก เลือกรายการใหม่ เพื่อกลับสู่เมนูหลัก
- หมายเหตุ ในรายการอื่น ๆ สามารถใช้วิธีการเดียวกัน โดยสามารถเลือกรายการที่ต้องการจะ เพิ่ม-ถบ-แก้ไข ตามที่ต้องการ